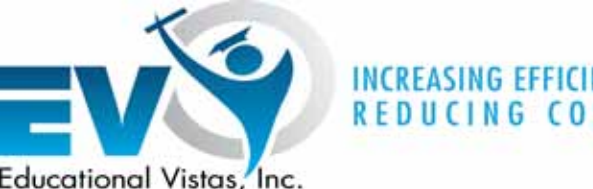

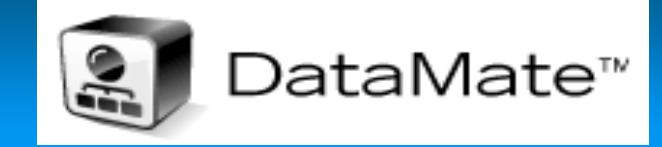

# Teachers' Guide to DataMate

# ...and making the data work for you!

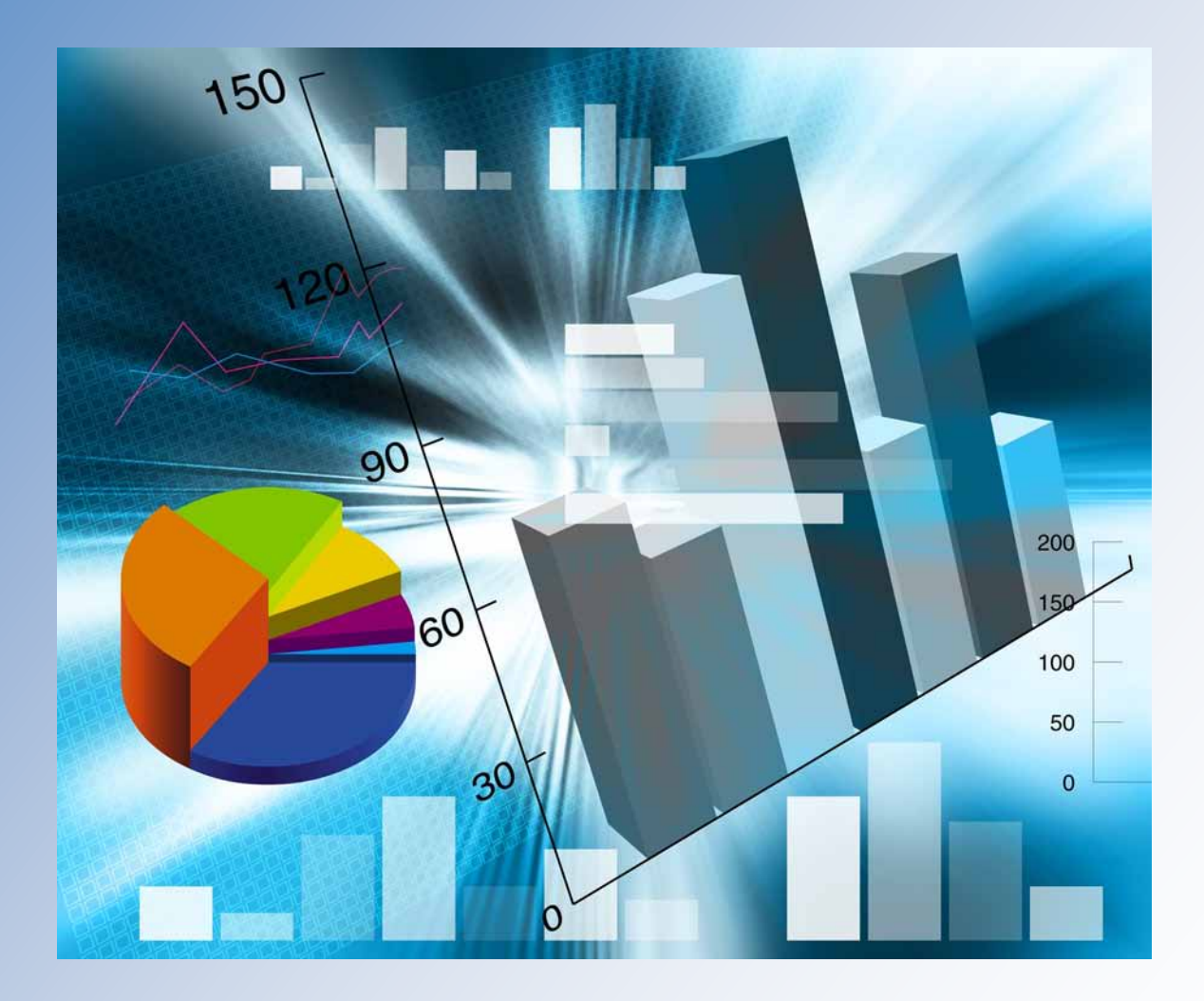

# Table of Contents

| How to Use DataMate                  | Page                |
|--------------------------------------|---------------------|
| Index                                | 1-2                 |
| Reports:                             |                     |
| Login: DataMate.edvistas.com         | 3                   |
| Home Page                            | 3                   |
| Question Summary                     | 4, 6-8              |
| Work Sheet Builder                   | 5                   |
| Horizontal Summary by Alpha          | 9                   |
| Horizontal Summary by Score          | 10                  |
| Miscue Analysis                      | 10                  |
| Performance Level Graph              | 11                  |
| Preliminary to Final Graph           | 11                  |
| Participation Rates                  | (DataMate Live) N/A |
| Frequency Distribution               | 12                  |
|                                      |                     |
| List Reports:                        | 12-14               |
| Student by Name                      | 13                  |
| Drill Down (Student)                 | 13                  |
| Prelim to Final List by Name         | 14                  |
| Prelim to Final List by Score        | 14                  |
|                                      |                     |
| Individual Reports:                  | 15-17               |
| Student Details                      | 15                  |
| Student Performance Profile          | 15                  |
| Student Longitudinal Report          | 16                  |
| Student "Where Am I ?"               | 16                  |
| Student Performance Indicator Report | 17                  |
|                                      |                     |
| Analysis Reports:                    | 17                  |
| Strand/Cluster Analysis              | 18                  |
| Comparative Report                   | NA                  |
| Areas of Challenge                   | 18-19               |
| Overall Performance Level            | 19-20               |
| Performance Indicator Analysis       | 20-21               |
| Performance Level Comparisons        | 21                  |
| Group "Where are We?"                | 22                  |
| Trends Graph                         | 23                  |
|                                      |                     |
| Data Warehouse:                      |                     |
| Snapshot Assessment Profile          | 23                  |
| Student Assessment Profile           | 24                  |
|                                      |                     |

| Other Features:                    |       |
|------------------------------------|-------|
| Glossary of Educational Terms Used | 25    |
| Student Data: Electronic Portfolio |       |
| Search for Students                | 25    |
| Profile Information                | 25-26 |
| Assessments                        | 26    |
| Student Details                    | 27    |
| Student Performance Profile        | 27    |
| Student Answer Sheet               | 28    |

# How to Use DataMate

# Open your Browser and type DataMate.edvistas.com We encourage Districts to use your email address as your login.

When you login to DataMate, Home Screen displays the most currently posted tests. Click to select the test you want to review: (All tests and prior year tests will be under reports)

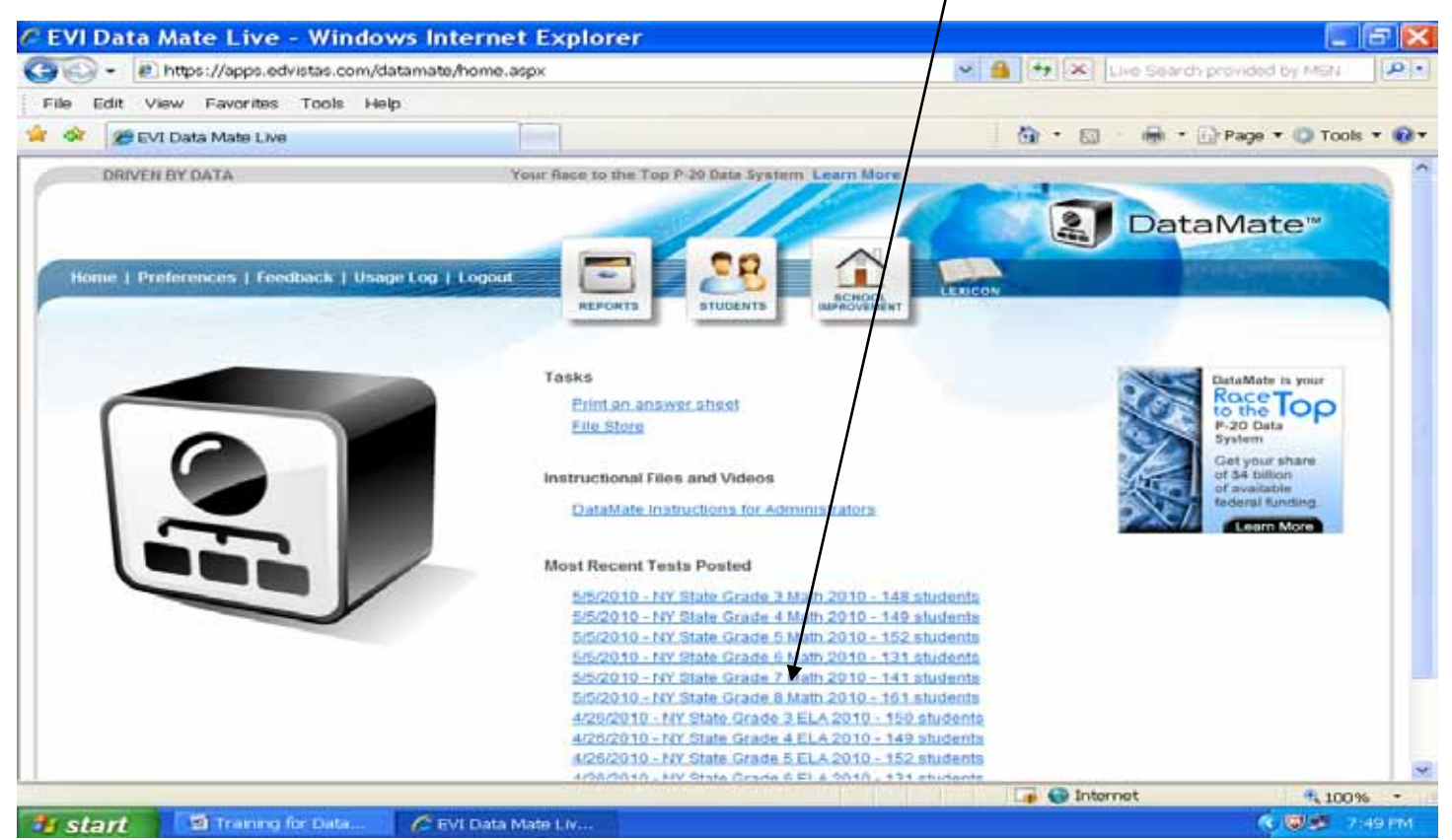

Anything that is highlighted in **BLUE** is a link, it will display. You then select the test for which you want a report.

Click on REPORTS - You will see the headers: Questions =number of questions on test Correct Answers (how many got it correct) Mean - Average number of points Rigor - How rigorous was the question on a scale of 1-4 Performance Indicators -

#### **Question Summary Report:**

| and #SchookEnter - Usery Pharmer | m                                                                                                    | *                     |              |                     |             |               |                                                                                                    | The reason - (applicant - 11 Tan |
|----------------------------------|----------------------------------------------------------------------------------------------------|-----------------------|--------------|---------------------|-------------|---------------|----------------------------------------------------------------------------------------------------|----------------------------------|
|                                  | DRIVEN BY DATA                                                                                                    |                       |              | None Peace All Dec. | THE PLUCIN  | the Spinister | Laser House                                                                                                    |                                  |
|                                  |                                                                                                    |                       |              |                     | 1           | 22            | DataMate*                                                                                                    |                                  |
|                                  | Hone   Problement   Ter                                                                                                    | efficients ( Strength | Log I Logost |                     | 6.8         | R             |                                                                                                    |                                  |
|                                  | Contract of the local division of the local division of the local |                       |              | Acresets            | stu         | nesire        | ACTION AND A DESCRIPTION OF A DESCRIPTION OF A DESCRIPTIO |                                  |
|                                  | Institution of the second                                                                                                    | And Truth             | territore a  |                     |             |               | Hoter Tito data is Pelal                                                                                                    |                                  |
|                                  | Salandi All Schools                                                                                                    | WHEN 20 TO 7 05975    |              | -                   | Cleve       | timinet [m]   | Report Galact .                                                                                                    |                                  |
|                                  |                                                                                                    | _                     |              | 1.00                |             |               | CORP. NORTH ADDRESS OF TAXABLE PARTY                                                                                                    |                                  |
|                                  | Correlian Dammary                                                                                                    | The Contract of       | 12200170     | The second second   | and and and | -             |                                                                                                    |                                  |
|                                  | (38)                                                                                                    | (of 141)              | (38.33)      | Districts           | (50)        | (1-4)         | Portumance helicatore                                                                                                    |                                  |
|                                  | Book 1                                                                                                    |                       |              |                     |             |               |                                                                                                    |                                  |
|                                  | Question 1                                                                                                    | 128                   | 90.8%        | 85.2%               | 1.00        | 2             | FALDE Convert Miligrams to grame, given community                                                                                                    |                                  |
|                                  | Guestion 2                                                                                                    | 132                   | 19.2 10 %    | 82.1%               | 1.00        | 2             | F N 13 Increase augetue temperature by 6 degrees                                                                                                    |                                  |
|                                  | Guestion 3                                                                                                    | 128                   | 90.8%        | 811.4%              | 1.00        | 2             | 7 8 04 Determine range of data                                                                                                    |                                  |
|                                  | Question 4                                                                                                    | 47                    | 33.3%        | 40.0%               | 1.00        | 2             | 7 A 03. Mentify Issuerral                                                                                                    |                                  |
|                                  | Question 9                                                                                                    | 9.0                   | 69.0%        | 62.2%               | 1.00        | 2             | 16.12.10 Prubability of dependent events                                                                                                    |                                  |
|                                  | Question 5                                                                                                    | 10                    | 100 4 %      | 54.2%               | 1.00        | - 1           | Z A 02 Simplify expression                                                                                                    |                                  |
|                                  | Guestion 7                                                                                                    | 128                   | 00 8%        | 76.3%               | 1.00        | 2             | whether using the second second second and were exponent and                                                                                                    |                                  |
|                                  | Quantitum II                                                                                                    | 120                   | 38.6%        | 91,2%               | 1.00        | 2             | T.O.03 Determine shape of the baco of a pyramet                                                                                                    |                                  |
|                                  | Question 9                                                                                                    | 126                   | 55.576       | 86.0%               | 1.00        | 2             | 7.11.12 Product of prodive and negative mutdled                                                                                                    |                                  |
|                                  | Citemation 10                                                                                                    | 14.02                 | 58.2%        | 46.4%               | 1.00        |               | Y A D2 Hole three-step equation for variable                                                                                                    |                                  |
|                                  | Question 11                                                                                                    | 131                   | 92 9%        | 88.6%               | 1.00        | 2             | 7.9.00 Read and interprot graph to identify true statement                                                                                                    |                                  |
|                                  | Question 12                                                                                                    | 132                   | 94.2%        | 87.0%               | 1.00        | 3             | R.A.05 Propurtien                                                                                                    |                                  |
|                                  | Question 13                                                                                                    | 125                   | 89.4%        | 105.12%             | 1.00        | 2             | Z 54 02 Identify correct unit of measure                                                                                                    |                                  |
|                                  | Qualition 14                                                                                                    | 122                   | 91.8%        | 83.0%               | 1.00        | -             | 7.5.12 Use showindge of probability to identify true statisment                                                                                                    |                                  |
|                                  | Quality 15                                                                                                    |                       | 83.0%        | 61.3%               | 1.00        |               | 7.0.10 Identify graph representing solution aut for insignality                                                                                                    |                                  |
|                                  | Churching 15                                                                                                    |                       | 100.000      | 100.176             | 1.90        |               | Conternance total municipal of conternations                                                                                                    |                                  |
|                                  | disconditional disc                                                                                                    |                       |              |                     |             |               | a party restaurous and of sparing remove on considering space. My                                                                                                    | 1                                |

Mouse over the Question 1 will bring up the actual question from the test. Clicking on the Question or the PI Code brings you into the worksheet builder.

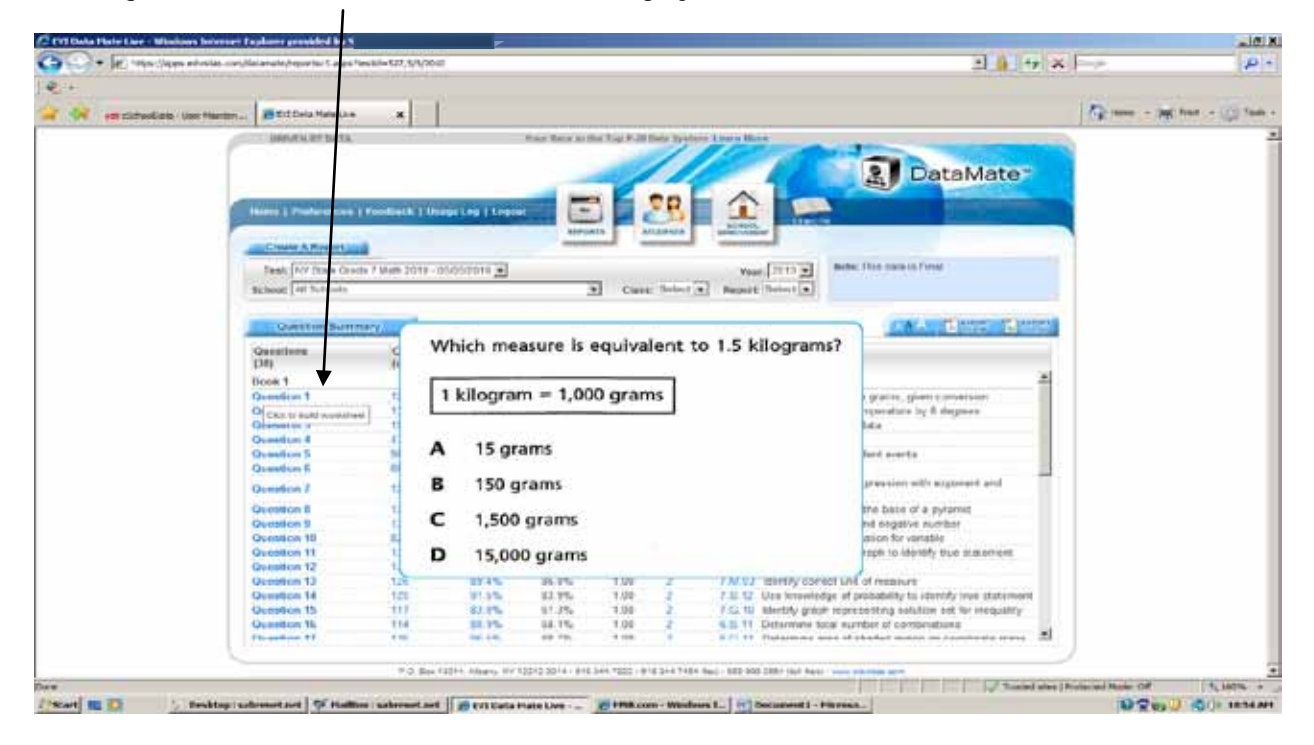

#### Worksheet Builder

Click on the question #, or the PI Code on the Question Summary Screen; you will see the following:

| DRIVEN BY DATA                            | Your Race to the Top P-20 Data System Learn Mo | re Return to Data Mate Admin        |
|-------------------------------------------|------------------------------------------------|-------------------------------------|
| tome   Preferences   Feedback   Usage Lo  | bg   Logout                                    | DataMate™<br>LEXICON                |
| Test: NY State Grade 3 ELA 2010 - 04/26/2 | 010 Vear                                       | 2010 Note: This data is Final       |
| School: All Schools                       | ✓ Class: Select ▼ Report:                      | Select -                            |
| Worksheet Generator                       | Close this Sub-Report Testing Materials        |                                     |
| Question 1 (PI's: 3.R.02.14;) View        | Question 2 (PI's: 3.R.02.12;) View             | Question 3 (PI's: 3.R.02.08;) View  |
| Question 4 (PI's: 3.R.02.11;) View        | Question 5 (PI's: 3.R.03.01;) View             | Question 6 (PI's: 3.R.01.05;) View  |
| Question 7 (PI's: 3.R.01.02;) View        | Question 8 (PI's: 3.R.01.05;) View             | Question 9 (PI's: 3.R.01.05;) View  |
| Question 10 (PI's: 3.R.01.01;) View       | Question 11 (PI's: 3.R.02.12;) View            | Question 12 (PI's: 3.R.02.11;) View |
| Question 13 (PI's: 3.R.02.08;) View       | Question 14 (PI's: 3.R.02.08;) View            | Question 15 (PI's: 3.R.03.01; View  |
| Question 16 (PI's: 3.R.01.04;) View       | Question 17 (PI's: 3.R.01.04;) View            | Question 18 (Pl's: 3.R.01.02;) View |
| Question 19 (PI's: 3.R.03.01;) View       | Question 20 (Pl's: 3.R.01.10;) View            | Question 21 (PI's: 3.R.01.02;) View |
| Question 22 (Pl's: 3.R.02.05;) View       | Question 23 (PI's: 3.R.02.05;) View            | Question 24 (PI's: 3.R 2.05;) View  |
| Question 25 (Pl's: 3.R.03.01;) View       | Question 26 (Pl's: 3.L.02.04;) View            | Question 27 (Pl's: 3 R.02.05;) View |
| Question 28 (Pl's: 3.CW.03;) View         |                                                |                                     |

Place a check mark in the Questions you want on the worksheet and click the Generate Worksheet I con. DataMate will give you a PDF you can print with all the selected questions.

| Name: |                     |          | c          | lass:      |            |           | Date:    |         |
|-------|---------------------|----------|------------|------------|------------|-----------|----------|---------|
| The   | prices of           | f plasma | televisior | ns at an e | electronic | s store a | re shown | below.  |
|       | \$1,544             | \$1,242  | \$2,285    | \$1,116    | \$1,899    | \$1,649   | \$1,423  | \$1,242 |
| Wh    | at is the           | range of | the price  | es of thes | e plasma   | televisio | ons?     |         |
| Α     | \$1,043             |          |            |            |            |           |          |         |
| В     | \$1,169             |          |            |            |            |           |          |         |
| С     | \$1,242             |          |            | c.         |            |           |          | 14      |
| D     | \$1,484             |          |            |            |            |           |          |         |
|       | and a second second |          |            |            |            |           |          |         |

If you Mouse over the Correct Answer link it will give you a view of how students answered the question with a miscue analysis.

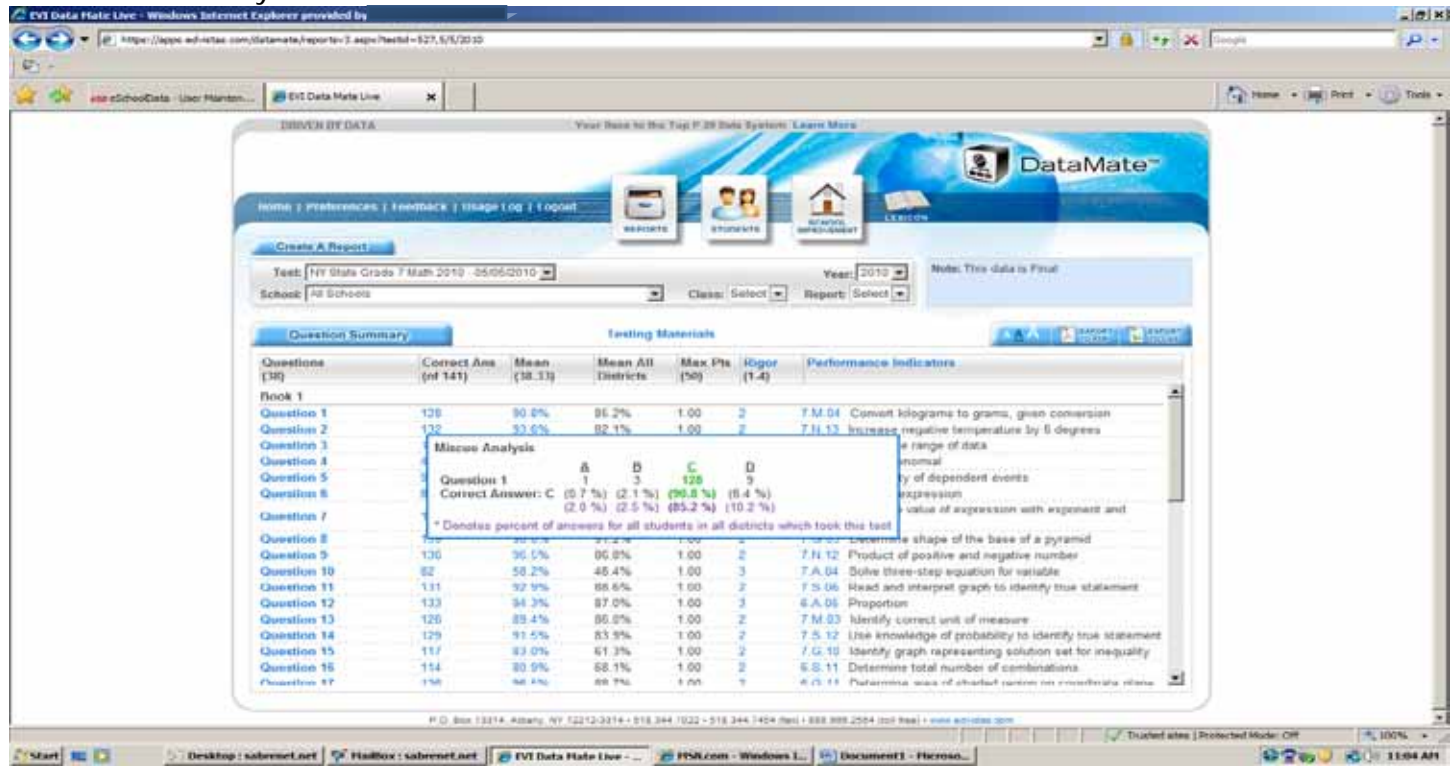

Clicking on the Mean – gives a description of the average of all students who took the test. Clicking on the actual **number** will give you the NAMES of the students who got it correct (Figure 2)

| Ca EVI Data Hate Liv | e - Windows Informet Explorer provider                                                                                                    | d by:                       | -                 |                                    |             |                                                                                                    |                                                                                                    |                         |                                 |
|----------------------|----------------------------------------------------------------------------------------------------|-----------------------------|-------------------|------------------------------------|-------------|----------------------------------------------------------------------------------------------------|----------------------------------------------------------------------------------------------------|-------------------------|---------------------------------|
| GO- 01               | tips://apps.edvistas.com/datamate/reportsv                                                                                                    | 3.espx?testid=127,5/5/2010  |                   |                                    |             |                                                                                                    | 1 B                                                                                                    | ++ × Google             | ρ-                              |
| P1 .                 |                                                                                                    |                             |                   |                                    |             |                                                                                                    |                                                                                                    |                         |                                 |
|                      |                                                                                                    | 1 - 1                       |                   |                                    |             |                                                                                                    |                                                                                                    |                         |                                 |
| 🙀 👾 aa aa            | tooklata - Liter Martlen 🔊 EVE Dele He                                                                                                    | de Live 🛛 🗙                 |                   |                                    |             |                                                                                                    |                                                                                                    | 6                       | Harris - (10) Print - (1) Taola |
|                      | THE DATE IN COMPANY                                                                                                    | DAYA.                       |                   | the state of the state             |             | NOVE WEIGHTER                                                                                                    | Taxan Market                                                                                                    |                         |                                 |
|                      |                                                                                                    | LINE LINE                   |                   | out years to the                   | CONTRACTOR. |                                                                                                    |                                                                                                    |                         |                                 |
|                      |                                                                                                    |                             |                   |                                    | 100         |                                                                                                    | Detablat                                                                                                    | -                       |                                 |
|                      |                                                                                                    |                             |                   | -                                  | -           |                                                                                                    | Dataiviat                                                                                                    |                         |                                 |
| 1                    |                                                                                                    |                             |                   |                                    |             | 00                                                                                                    |                                                                                                    | -                       |                                 |
| 1                    | Huma 1 Profess                                                                                                    | exce   Feedback   Usage     | ELINE   Logent    |                                    |             | <u> </u>                                                                                                    |                                                                                                    | 6.4. <sup>4</sup>       |                                 |
|                      | and the second second s |                             |                   | REPORT                             |             | tuberts                                                                                                    | an and a second                                                                                                    |                         |                                 |
| 1                    | Cruate A Res                                                                                                    | port                        |                   |                                    |             | and the second second se | and a second second sec |                         |                                 |
|                      | Test NY Sta                                                                                                    | An Gradia V Made 2010 - 05/ | 16/2010           |                                    |             |                                                                                                    | Yeart 2010 - Note: This data is Final                                                                                                    |                         |                                 |
|                      | School At But                                                                                                    | units .                     | _                 |                                    | Clean       | Select +                                                                                                    | Report Select                                                                                                    |                         |                                 |
|                      | Construction of the state                                                                                                    |                             |                   |                                    |             | 1000000                                                                                                    | Condition ( Second First)                                                                                                    |                         |                                 |
|                      |                                                                                                    |                             |                   | Textion 1                          | Inter links |                                                                                                    | THE WORLD DEPOSIT                                                                                                    | Annual I                |                                 |
|                      | Guestion                                                                                                    | Summary                     |                   | resting a                          | ascitais    |                                                                                                    | A 1000 A 1000 A 1000 A                                                                                                    | 1111111                 |                                 |
|                      | Questions                                                                                                    | Corroct Ans                 | Mean              | Moon All                           | Max P       | ts Riger                                                                                                    | Performance Indicators                                                                                                    |                         |                                 |
|                      | (34)                                                                                                    | (of 141)                    | (38.33)           | Districts                          | (50)        | (1-4)                                                                                                    |                                                                                                    |                         |                                 |
|                      | Book 1                                                                                                    | 10000                       |                   |                                    |             |                                                                                                    |                                                                                                    | -                       |                                 |
|                      | Question 1                                                                                                    | 128                         | 20100             | 85.2%                              | 1.00        | and the local sector                                                                                                    | FMIM Convert kilograms to grame, given conversion                                                                                                    | - 11                    |                                 |
|                      | Quartico 2                                                                                                    | 132                         | Click on th       | all distinct stu<br>the mean score | dents who   | Took this 1a                                                                                                    | et: 90.78% treace regative temperature by 6 dogrees                                                                                                    | _                       |                                 |
|                      | Question 3                                                                                                    | 129                         | aligdents a       | answered this                      | question    | conectlyrine                                                                                                    | correctly with brownial                                                                                                    |                         |                                 |
|                      | Question 3                                                                                                    | 50                          | 89.5%             | 82.3%                              | 1.00        | 7                                                                                                    | 6.3.10 Protability of dependent events                                                                                                    | _                       |                                 |
|                      | Question 6                                                                                                    | 88                          | 62.4%             | 54.2%                              | 1.00        | -3                                                                                                    | 7 A 02 Simplify expression                                                                                                    |                         |                                 |
|                      | Overties 7                                                                                                    | +10                         | 101.045           | 75.34                              | + 00        | -                                                                                                    | 7.N.12 Calculate value of expression with exponent and                                                                                                    |                         |                                 |
|                      | Committee F                                                                                                    | 120                         | 90.676            | 111.37%                            | 1.00        | -                                                                                                    | absolute value                                                                                                    |                         |                                 |
|                      | Question 8                                                                                                    | 139                         | 98.6%             | 91.2%                              | 1.00        | 3                                                                                                    | 7 G 03 Determine shape of the base of a pyramid                                                                                                    |                         |                                 |
|                      | Question 9                                                                                                    | - 136                       | 20.5%             | 55.8%                              | 1.00        |                                                                                                    | 7.14.12 Product of positive and negative number                                                                                                    | _                       |                                 |
|                      | Question 10                                                                                                    | 171                         | 38,476            | 49.476                             | 1.00        |                                                                                                    | 7 A 04 Solve three-ship equation for variable                                                                                                    | P                       |                                 |
|                      | Ounding 12                                                                                                    | 133                         | 54 75             | 87.0%                              | 1.00        | 1                                                                                                    | E & 05 Proportion                                                                                                    |                         |                                 |
|                      | Question 13                                                                                                    | 126                         | 83.4%             | 86.0%                              | 1.00        | -                                                                                                    | 7 M 03 Identify correct unit of measure                                                                                                    |                         |                                 |
|                      | Question 14                                                                                                    | 129                         | 31.5%             | 83.9%                              | 1.00        | 2                                                                                                    | 7.5.12 Use knowledge of probability to identify true states                                                                                                    | nent                    |                                 |
|                      | Question 15                                                                                                    | 117                         | 83.0%             | 61.3%                              | 1.00        | 2                                                                                                    | 7.G.10. Identify graph representing solution set for inequal                                                                                                    | ty .                    |                                 |
|                      | Question 15                                                                                                    | 114                         | 80.9%             | 68.1%                              | 1.00        | 2                                                                                                    | 6.S.11 Determine total number of combinations                                                                                                    | 200 July 1              |                                 |
|                      | Chanadian 87                                                                                                    | 436                         | 66 640.           | RR 7%.                             | 1.00        |                                                                                                    | 6 R Ht. Natarmina area of situated ranson on constituate wh                                                                                                    | X                       |                                 |
|                      |                                                                                                    |                             |                   |                                    |             |                                                                                                    |                                                                                                    |                         |                                 |
|                      |                                                                                                    | # 23. Bear 118              | 14 Altary My 1221 | 1.1714 - 914 1                     |             | e take take de                                                                                                    | ard + REE MMR 2005al (100 feas) + more solutions prov-                                                                                                    |                         |                                 |
| 1                    |                                                                                                    |                             |                   |                                    | 1000        |                                                                                                    | 17                                                                                                    | usted sites   Protected | Mode: C# + 192% +               |
| E'start III D        | 🔄 Desktop : sabremet.net 🛛 🗭                                                                                                    | Haillox : sabrenet.net      | 😸 EVI Data Hat    | etwe-                              | HISH.com    | n - Windows                                                                                                    | 1. Document1 - Hicroso.                                                                                                    |                         | 9210 3 60 1195 A                |

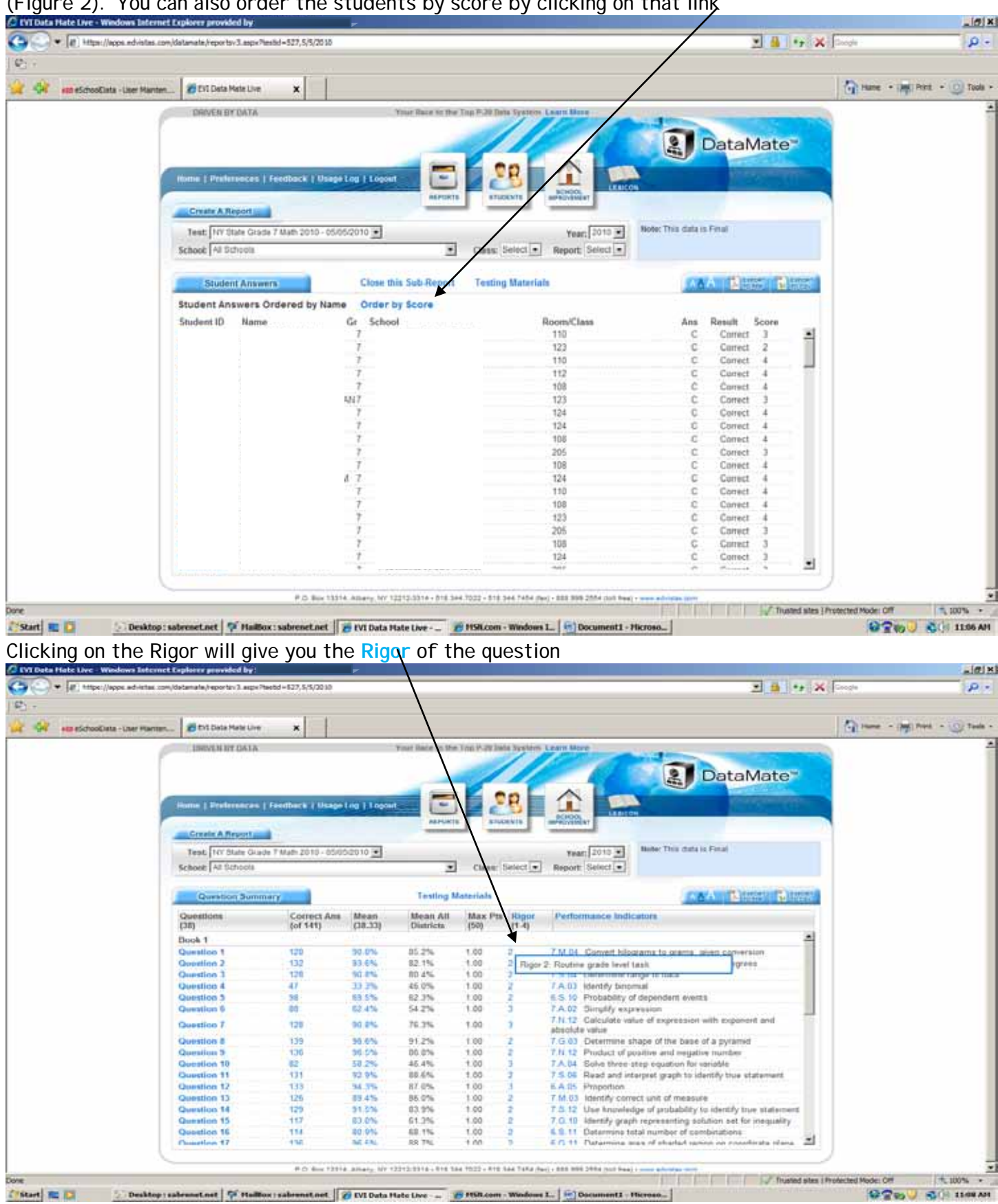

#### (Figure 2). You can also order the students by score by clicking on that link

Hovering on the Performance Indicator will show you a description of the Performance Indicator

|                                  |                          | 100 C             |                |                        |            |                             |                          |                             | /                               |         |              |       |
|----------------------------------|--------------------------|-------------------|----------------|------------------------|------------|-----------------------------|--------------------------|-----------------------------|---------------------------------|---------|--------------|-------|
| 🙀 🕫 eSchoolCista - Liser Mainten | _ EVI Data Mate Live     | ×                 |                |                        |            |                             |                          |                             |                                 |         | Hane - Int P | n • 🕐 |
| 1                                | DRIVEN BY DATA           |                   |                | Your Race to the       | THE P.2    | Data Syste                  | in Laarn Bloom           | and an entry of the         | /                               |         |              |       |
|                                  |                          |                   |                |                        |            | 1                           | 100                      | Con-                        |                                 |         |              |       |
|                                  |                          |                   |                |                        | 1          |                             |                          | 2                           | DataMat                         | e"      |              |       |
|                                  |                          | _                 | _              | -                      | 2          | 00                          |                          |                             |                                 |         |              |       |
|                                  | Home   Preferonces   Fee | dback   Usage     | OB   Logent    |                        |            | č 1                         |                          | IXAICON                     |                                 |         |              |       |
| 1                                |                          |                   |                | REPORTS                |            | THORNTS                     | SEPREMENT                | /                           |                                 |         |              |       |
|                                  | Create A Report          |                   |                | _                      |            |                             |                          | _ /                         |                                 |         |              |       |
|                                  | Test: NY State Grade 7.4 | Aath 2010 - 05/05 | 2010 •         |                        |            |                             | Year: 2010               | · Note: This dat            | a is Final                      |         |              |       |
|                                  | School Al Schools        |                   |                | *                      | Clas       | s: Select                   | Report Select            | • /                         |                                 |         |              |       |
|                                  |                          |                   |                |                        |            |                             |                          | /                           |                                 |         |              |       |
|                                  | Question Summary         |                   |                | Testing M              | aterials   |                             |                          |                             | AA   2005                       | a lates |              |       |
|                                  | Questions                | Correct Ans       | Mean           | Mean All               | Max        | Pts Rigo                    | Performance              | Indicators                  |                                 |         |              |       |
|                                  | (38)                     | (of 141)          | (38.33)        | Districts              | (50)       | (1-4)                       | /                        |                             |                                 | 1004    |              |       |
|                                  | Book 1                   |                   |                |                        |            |                             |                          |                             |                                 | -       |              |       |
|                                  | Question 1               | 128               | 90.6%          | 85.2%                  | 1.00       | 2                           | 7.M.04 Gerwer            | t kilograms to grams        | given conversion                |         |              |       |
|                                  | Question 2               | 132               | 33.6%          | 82.1%                  | 1 00       | 2                           | 7.11.13 Increas          | in negative temperation     | re by 6 degrees                 | _       |              |       |
|                                  | Question 3               | 129               | 30.8%          | 80.4%                  | 1 7.8      | 1,64 - Mea                  | surement Strand -        | Units of Measurem           | ent                             |         |              |       |
|                                  | Question 4               | 47                | 33.2%          | 45.0%                  | 1          | <ul> <li>Student</li> </ul> | ts will determine wh     | at can be measured          | and how, using                  |         |              |       |
|                                  | Question 5               | 34                | 69.5%          | 62.3%                  | 1          | appropria<br>+ cc           | as methods and thin a    | muler.                      |                                 |         |              |       |
|                                  | Question 6               | 69                | 62,4%          | 54.2%                  | 1          |                             | ALLER LIGHT HULLET       | Annu Abreniu                |                                 |         |              |       |
|                                  | Question 7               | 128               | 10.0%          | 76.3%                  | 1 Cit      | ik to vine a                | in analysis for these    | e specific Performanc       | # indicators                    |         |              |       |
|                                  | Question 8               | 139               | 98.6%          | 91.2%                  | 1.00       | 2                           | 7.G.03 Determ            | ine shape of the bas        | e of a pyramid                  |         |              |       |
|                                  | Question 9               | 136               | 30.5%          | 86.8%                  | 1.00       | 2                           | 7.11.12 Produc           | t of positive and neg-      | alive number                    |         |              |       |
|                                  | Question 10              | 82                | 58.2%          | 45.4%                  | 1.00       | .3                          | 7.A.04 Solve t           | free-step equation fo       | r variable                      |         |              |       |
|                                  | Question 11              | 131               | 92.9%          | 88.6%                  | 1.00       | 2                           | 7.5.06 Read a            | and interpret graph to      | identify true statement         | et.     |              |       |
|                                  | Question 12              | 133               | 94.3%          | 87.0%                  | 1.00       | 3                           | 6A.05 Preport            | tion                        |                                 | 23      |              |       |
|                                  | Question 13              | 125               | 89.4%          | 86.0%                  | 1.00       | 2                           | 7.M.03 Identify          | y correct unit of mean      | ure.                            |         |              |       |
|                                  | Question 14              | 129               | 91 5%          | 83.9%                  | 1.00       | 2                           | 7.8.12 Use kn            | owledge of probabilit       | y to identify true state        | ment    |              |       |
|                                  | Question 15              | 117               | 83.0%          | 61.3%                  | 1.00       | 2                           | 7.G.10 Identify          | graph representing          | solution set for inequa         | sity    |              |       |
|                                  | Question 15              | 114               | 80 9%          | 68.1%                  | 1.00       | 2                           | 6 S 11 Determ            | sine total number of c      | ombinations                     |         |              |       |
|                                  | Chamption 17             | 196               | 50.040         | AR 7%.                 | + nn       | . ?                         | EG. IT Dater             | ina seas of shadad s        | print on providents of          | fana 🛄  |              |       |
| 1                                |                          | - Johnson Market  |                | Advertised to a second |            |                             |                          |                             |                                 |         |              |       |
|                                  |                          | P.D. Box 13314    | Alberty, NY 12 | 212.3314 - 818.34      | 4.7022 - 1 | 118 244 7454                | (fee) - 888 998 2554 (to | () free) - new advision (or | The second second second second |         |              |       |

Clicking on the Performance Indicator will give you a list of the students who missed the question.

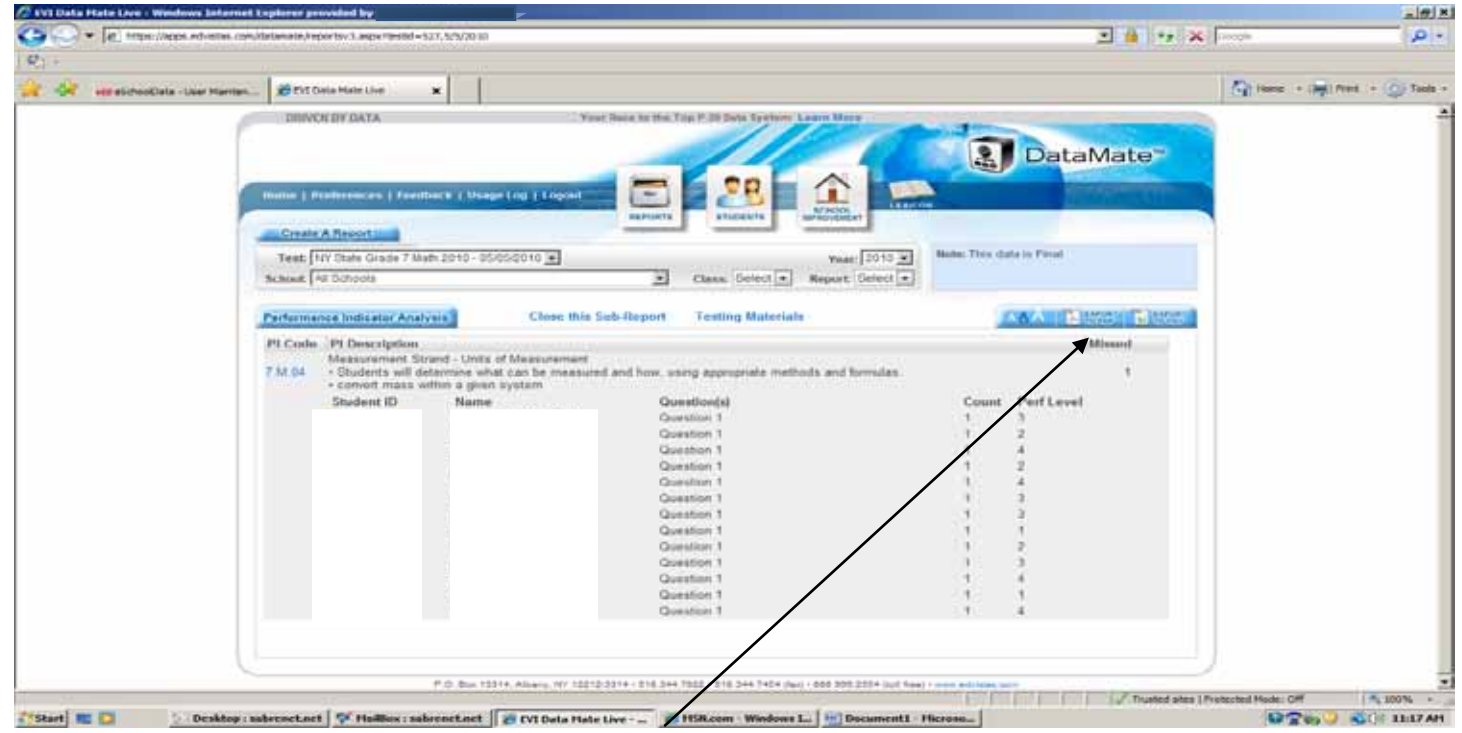

You can print these lists by clicking on the .pdf OR .csv to push out the data to EXCEL.

Other Summary Reports

|                              |                           |                     |               |                    | · ·              |                                             |                                                                                                    |                   |                |
|------------------------------|---------------------------|---------------------|---------------|--------------------|------------------|---------------------------------------------|----------------------------------------------------------------------------------------------------|-------------------|----------------|
|                              |                           |                     |               |                    |                  |                                             |                                                                                                    |                   |                |
| 🙀 ett eschoolista - Settings | 🐮 EVI Data Mate Uve       | ×                   |               |                    |                  | $\backslash$                                |                                                                                                    | The same - Dept P | hent + 🧿 Toola |
|                              | DRIVEN BY DATA            |                     |               | Your Race to the   | Top P.30 Data    | System Laarn Hone                           |                                                                                                    | N.I.              | -              |
|                              |                           |                     |               |                    | 1                |                                             | C DataMata                                                                                                    |                   |                |
|                              |                           |                     |               | -                  | 1                |                                             | Dataiviate                                                                                                    |                   |                |
|                              | Home   Preferences   I    | feedback ( Usege    | Log   Logen   |                    |                  |                                             | The second second second second second second second second second second second second second second second s |                   |                |
|                              | Create A Report           |                     |               | AEPORT             | 87500            |                                             |                                                                                                    |                   |                |
|                              | Test NY State Grade       | 7 Math 2010 - 05/00 | 52010 •       |                    |                  | Year: 2010 - 8                              | oliv This data is Final                                                                                        |                   |                |
|                              | School Al Schools         |                     |               |                    | Class: Se        | lect . Report Select .                      |                                                                                                    | 0                 |                |
|                              |                           |                     |               |                    |                  | Summary Reports                             | + Question Summary                                                                                             |                   |                |
|                              | Question Summa            | 100                 |               | Testing M          | laterials        | List Reports                                | + Honzontal Summary By Alpha                                                                                   |                   |                |
|                              | Construction Construction | a0                  |               |                    |                  | Individual Deports                          | Horizontal Summary By Score                                                                                    |                   |                |
|                              | Questions                 | Correct Ans         | Mean          | Mean All           | Max Pts          | Aughaia Reports                             | Miscue Analysis                                                                                                |                   |                |
|                              | (38)                      | (of 141)            | (38,33)       | Districts          | (50)             | Anarysis Reports                            | + Performance Level Graph                                                                                      |                   |                |
|                              | Book 1                    |                     |               |                    |                  | Data warehouse keports                      | Prelim to Final Graph                                                                                          |                   |                |
|                              | Question 1                | 128                 | 90.0%         | 85.2%              | 1.00 2           | 7.M.04 Convert kilogram                     | + Paticipation Rates                                                                                           |                   |                |
|                              | Question 2                | 132                 | 33.6%         | 82.1%              | 1.00             | 7.11.13 Increase negativ                    | Frequency Distribution                                                                                         |                   |                |
|                              | Question 3                | 129                 | 30.8%         | 80.4%              | 1.00 2           | 7.S.04 Determine range                      | of data                                                                                                    | 4                 |                |
|                              | Question 4                | 47                  | 33.3%         | 45.0%              | 1.00 2           | 7.A.07 Identify binomial                    |                                                                                                    |                   |                |
|                              | Question 5                | - 54                | 69.5%         | 62.3%              | 1.00 2           | 6.5.10 Probability of de                    | pendent events                                                                                                 |                   |                |
|                              | Question 6                | 10                  | 62,4%         | 54.2%              | 1.00             | 7.A.02 Simplify express                     | 100                                                                                                    |                   |                |
|                              | Question 7                | 128                 | 30.8%         | 76.3%              | 1.00             | 7.11.12 Calculate value e<br>absolute value | of expression with exponent and                                                                                |                   |                |
|                              | Question 8                | 139                 | 98.6%         | 91.2%              | 1.00 2           | 7.G.03 Determine shap                       | e of the base of a gyramid                                                                                     |                   |                |
|                              | Question 9                | 136                 | 30.5%         | 06.0%              | 1.00             | 7.N.12 Product of positi                    | ve and negative number                                                                                         |                   |                |
|                              | Question 10               | 82                  | 58.2%         | 45.4%              | 1.00             | 7.A.04 Solve three-step                     | equation for variable                                                                                          |                   |                |
|                              | Question 11               | 131                 | 92.9%         | 88.6%              | 1.00 2           | 7.S.06 Read and interp                      | et graph to identify true statement                                                                            |                   |                |
|                              | Question 12               | 133                 | 94.2%         | 87.0%              | 1.00 1           | 6A.05 Proportion                            |                                                                                                    |                   |                |
|                              | Question 13               | 125                 | 89.4%         | 86.0%              | 1.00 2           | 7 M 03 Identify correct i                   | unit of measure                                                                                                |                   |                |
|                              | Question 14               | 129                 | 31.5%         | 83.9%              | 1.00 2           | 7.8.12 Lise knowledge                       | of probability to identify true statement                                                                      |                   |                |
|                              | Question 15               | 117                 | 83.0%         | 61.3%              | 1.00 2           | 7.G.10 Identify graph re                    | presenting solution set for inequality                                                                         |                   |                |
|                              | Question 15               | 114                 | 80.9%         | 68.1%              | 1.00             | 6.5.11 Determine total (                    | number of combinations                                                                                         |                   |                |
|                              | Chaption 17               | 4.96                | 50.085        | RR 7%.             | 1.00             | FILIT Datamina aras                         | ni shadad sanina na nanafinista nisaa. 🖾                                                                       | 1                 |                |
|                              |                           |                     |               |                    |                  |                                             |                                                                                                    | /s                |                |
|                              |                           | P.D Box 13514       | Alberty, MY T | 2212-3314 + 818 34 | H. 7022 - 518 34 | 6.7454 (fee) + 888 898 2554 (lot heat) +    | a deletation (serve                                                                                            |                   |                |

Horizontal Summary by Alpha - Can also be printed in .pdf format.

| ani eSchooltana - Settinga | 2 Dit Date Hate Live X                                                                                                    |                                                                                                    |                                                               |                                                                |                                                    |                                           |                                  | Grans - Inginet - i |
|----------------------------|----------------------------------------------------------------------------------------------------|----------------------------------------------------------------------------------------------------|---------------------------------------------------------------|----------------------------------------------------------------|----------------------------------------------------|-------------------------------------------|----------------------------------|---------------------|
|                            | I DEVE A BY LIKER<br>Norma ( Hypelenesses ) Leedback ( Haage Cos<br>Costar A Report<br>Tests (NY State Grane 7 Math. 2010 - 050520 | Logont                                                                                                    |                                                               |                                                                | Reset Tree da                                      | DataMa                                    | te                               |                     |
|                            | Schole AT Nitrodu<br>Horizontal Summary                                                                                            | Terri                                                                                                    | Class: Belect                                                 | Bepart Relact                                                  |                                                    |                                           |                                  |                     |
|                            | Standard<br>Gwestion (Item)                                                                                                    |                                                                                                    | 7.54.64<br>Question 1<br>Convert kilograms to<br>gramo, given | 7.51.13<br>Question 2<br>Increase negative<br>temperature by 6 | 7.5.04<br>Question 3<br>Determine<br>tange of date | 7.4.03<br>Question 4<br>identify becomeat | 8.5<br>Gree<br>Probal<br>depende |                     |
|                            | Anverse (Point Value)<br>Percent Incorrect                                                                                         | Score - (%)                                                                                                    | C (1)<br>9%                                                   | A (1)<br>6%                                                    | ID (1)<br>0%6                                      | C (1)<br>67%                              | A<br>X                           |                     |
|                            |                                                                                                    | 11 - 62%<br>38 - 76%<br>20 - 52%<br>42 - 52%<br>43 - 56%<br>41 - 62%<br>34 - 76%<br>34 - 41%<br>41 - 62%<br>41 - 62%<br>41 - 62% | 0                                                             | ¢                                                              | ¢                                                  | 8<br>0<br>4<br>5<br>0<br>8<br>0           | 3                                |                     |
|                            |                                                                                                    | 47 - 86%                                                                                                    |                                                               |                                                                |                                                    |                                           | ك الد                            |                     |

Horizontal Summary by Score (Names have been blocked out for confidentiality)

| (All https://apos.ed-istas.co | ver, Klastanualle, Areport tov 3. angle Plentish = 527, 5/5/2010                                                                                                    |                       |                                                                                                    |                                                                                                    |                       | 1                 | X                | Looda              | 12         |
|-------------------------------|----------------------------------------------------------------------------------------------------|-----------------------|----------------------------------------------------------------------------------------------------|----------------------------------------------------------------------------------------------------|-----------------------|-------------------|------------------|--------------------|------------|
| 11                            |                                                                                                    |                       |                                                                                                    |                                                                                                    |                       |                   |                  |                    |            |
| 🐳 🛤 eSchoolCata - Settinga    | Evit Data Mate Live X                                                                                                    |                       |                                                                                                    |                                                                                                    |                       |                   |                  | () mm + 1991       | nen - 🔿 16 |
|                               | DRIVEN BY DATA                                                                                                    | Tour Race 1           | to the Tao P.35 Data Syste                                                                                                    | n Lean More                                                                                                    |                       |                   |                  |                    |            |
|                               |                                                                                                    |                       |                                                                                                    | 1000                                                                                                    |                       | 1                 | A                |                    |            |
|                               |                                                                                                    |                       |                                                                                                    |                                                                                                    | 2                     | DataMa            | te-              |                    |            |
|                               | Street Streetwood Streetwood Streetwood Streetwood Street                                                                                                    | and the second second | 20 20                                                                                                    |                                                                                                    |                       |                   | -                |                    |            |
| 1                             | Some ( Presences ) resound ( ) Sage Cop                                                                                                    | L                     |                                                                                                    | MONON.                                                                                                    | 500                   |                   | -                |                    |            |
|                               | Create A Report                                                                                                    | -                     |                                                                                                    | an and a second second s |                       |                   |                  |                    |            |
|                               | Test NY State Grade 7 Math 2010 - 05/05/201                                                                                                    | 10 1                  |                                                                                                    | Venit 2010 W                                                                                                    | Note: This da         | ata is Final      |                  |                    |            |
|                               | School All Schools                                                                                                    | 1. and .              | · Class: Select                                                                                                    | · Report Select ·                                                                                                    | AGE WASTS             |                   |                  |                    |            |
|                               | Contraction of the second                                                                                                    |                       | and the second second s |                                                                                                    |                       |                   |                  |                    |            |
|                               | Horizontal Summary                                                                                                    | Tarati                | ng Materials                                                                                                    |                                                                                                    | 10                    | AAA Bamar         | Cateron .        |                    |            |
|                               | Lotal students: 141 Total points: 50                                                                                                    |                       |                                                                                                    |                                                                                                    |                       | View              | Page: 1.2        |                    |            |
|                               | Standard                                                                                                    |                       | 7.64.04                                                                                                    | 2.84.13                                                                                                    | 7.5.04                | 7.4.03            | 6.5              |                    |            |
|                               | Question (Item)                                                                                                    |                       | Question 1                                                                                                    | Question 2                                                                                                    | Question 3            | Question 4        | Ques             |                    |            |
|                               | Item Map                                                                                                    |                       | Convert kolograms to<br>grams, given                                                                                                    | temperature by 6                                                                                                    | Determine             | identity binomial | Probail          |                    |            |
|                               |                                                                                                    |                       | conversion                                                                                                    | degrees                                                                                                    | range in sata         | 0.00              | depende          |                    |            |
|                               | Percent Incorrect                                                                                                    | Score - Phil          | 0 (1)                                                                                                    | 675                                                                                                    | 9%                    | 67%               | - A              |                    |            |
|                               | A CONTRACTOR OF CONTRACTOR OFO | 80. 100%              |                                                                                                    | 1777                                                                                                    |                       |                   |                  |                    |            |
|                               |                                                                                                    | 50 - 100%             |                                                                                                    |                                                                                                    |                       |                   | _                |                    |            |
|                               |                                                                                                    | 50 - 100%             |                                                                                                    |                                                                                                    |                       |                   |                  |                    |            |
|                               |                                                                                                    | 45 - 90%              |                                                                                                    |                                                                                                    |                       |                   |                  |                    |            |
|                               |                                                                                                    | 49-90%                |                                                                                                    |                                                                                                    |                       | 8                 |                  |                    |            |
|                               |                                                                                                    | 48 - 96%              |                                                                                                    |                                                                                                    |                       | D                 |                  |                    |            |
|                               |                                                                                                    | 48 - 99%              |                                                                                                    |                                                                                                    |                       | A                 |                  |                    |            |
|                               |                                                                                                    | 47 - 54%              |                                                                                                    |                                                                                                    |                       | D                 |                  |                    |            |
|                               |                                                                                                    | 47 04%                |                                                                                                    |                                                                                                    |                       |                   |                  |                    |            |
|                               |                                                                                                    | 47 - 34%              |                                                                                                    |                                                                                                    |                       |                   | -                |                    |            |
|                               |                                                                                                    | 2                     | (C 4)                                                                                                    |                                                                                                    |                       |                   |                  |                    |            |
| 1                             |                                                                                                    |                       |                                                                                                    |                                                                                                    |                       |                   |                  |                    |            |
|                               | P.G. Roc 13314, Ad                                                                                                    | ery, NY, 1221213318+1 | 10,346,7522+510,346,7454                                                                                                    | (Sec) + 888, 898, 2884 (see h                                                                                                    |                       |                   |                  |                    |            |
| - I                           |                                                                                                    |                       |                                                                                                    |                                                                                                    | and the second second |                   | Trusted altes (P | rotected Model Off | 100%       |

**Miscue Analysis:** Click on any value to get a list of students who used that answer, on points questions it will give you a list students who received that score or stretched to get the highest score.

| eSchooData - Settings | EVI Data Mate Live X                     |                               |                                         |                                 | /                          | The same + (20) Post                                                                                                    |
|-----------------------|------------------------------------------|-------------------------------|-----------------------------------------|---------------------------------|----------------------------|----------------------------------------------------------------------------------------------------|
|                       | DRIVEN BY DATA                           |                               | our Rece to the Top P 20 Data System    | Learn More                      |                            | sure la                                                                                                    |
| 1                     |                                          |                               |                                         | 100000                          |                            |                                                                                                    |
|                       |                                          |                               |                                         |                                 | DataMate"                  | 8                                                                                                    |
|                       | THE CONTRACTOR AND DESCRIPTION           |                               |                                         |                                 |                            |                                                                                                    |
|                       | Humn   Preferences   Feedback            | I There I on I Leonat         | _ (*) _ (*) _                           | LINCON                          |                            |                                                                                                    |
|                       |                                          |                               | REPORTS ENGINEE                         | TRANSICIPAL                     | /                          |                                                                                                    |
|                       | Conste A Report                          |                               |                                         |                                 | Contractor (               | and a second second sec |
|                       | Test: NY State Grade 7 Main 2            | 010+05/05/2010 💌              |                                         | Year: 2010                      | is data is rinus           |                                                                                                    |
|                       | School, All Ochoolo                      |                               | · Class: Select ·                       | Report Gelect +                 |                            |                                                                                                    |
|                       |                                          | 2 C                           |                                         |                                 | Concernation of the second |                                                                                                    |
|                       | Miscue Analysis                          |                               | Testing Materials                       |                                 |                            | N2B                                                                                                    |
|                       | Click an answe                           | 's number or percentage       | to see which students anywered ac       | coningly. Dick the question na  | me for all students.       |                                                                                                    |
|                       | Partnersh                                | e in parantinistis, i e. (1.2 | vel, centeres percent or antewers for i | a students in an associat which | THOSE THIS HERE            | 1.00                                                                                                    |
|                       | Multiple Chicks                          | 1                             |                                         | 120                             | 3                          |                                                                                                    |
|                       | Question 1                               | 0.7 %                         | 2.3.94                                  | 20.8 %                          | 6.4 %                      |                                                                                                    |
|                       | Contract And And And Contract Contract   | (2.0.%)                       | (2.5.%)                                 | (85.2.%)                        | (10.2 %)                   |                                                                                                    |
|                       | Question 2                               | 132                           |                                         | 4                               | 2                          | 11 f 1                                                                                                    |
|                       | Correct Answer: A                        | 83.6 %                        | (174)                                   | 28%                             | 1.4 %                      |                                                                                                    |
|                       |                                          | 194.1 787                     | (5.7 %)                                 | (1.2.54)                        | (1.0.04)                   |                                                                                                    |
|                       | Question 3                               | 211 %                         | 50.0.35                                 | 433                             | 21%                        |                                                                                                    |
|                       | Correct Answer; D                        | (5.5 %)                       | (80.4 %)                                | (9.3 %)                         | (4.6.%)                    |                                                                                                    |
|                       | 11 11 10 10 10 10 10 10 10 10 10 10 10 1 | 34                            | 35                                      | 47                              | 25                         |                                                                                                    |
|                       | Question 4                               | 24.1 %                        | 24.0 %                                  | 33.3 %                          | 17.7 %                     |                                                                                                    |
|                       | Chineca manager, C.                      | (15.1.16)                     | (12:3 %)                                | (46.%)                          | (26.3 %)                   |                                                                                                    |
|                       | Counting 1                               | 90                            | 25                                      | 17                              |                            |                                                                                                    |
|                       | Contect Annual A                         | 165 5 Sp                      | 17.7 %                                  | 12.1.%                          | 0.7 %                      |                                                                                                    |
|                       | Contract Provident Pr                    | (62.3.%)                      | (19-6 %)                                | (12.3 %)                        | (5.5.7%)                   | _                                                                                                    |
|                       | Ouestion 5                               | 12                            | 11                                      | 00                              | 30                         |                                                                                                    |
|                       | Corroct Answer: C                        | 6.5 %                         | 7.8 %                                   | 62.4 %                          | 21.3 %                     |                                                                                                    |
|                       |                                          | (3.1.%)                       | (12.4 %)                                | (54.2.%)                        | (24.1.%)                   |                                                                                                    |
|                       | Question 7                               |                               | 5                                       | 128                             | 0                          |                                                                                                    |
|                       | Country Romanne F                        | 57%                           | 3.8 %                                   | 00.8 %                          | 0                          | 2                                                                                                    |
|                       |                                          |                               |                                         |                                 |                            |                                                                                                    |

#### Performance Level Graph-

Click on any value in the light blue; mouse over to get a list of students.

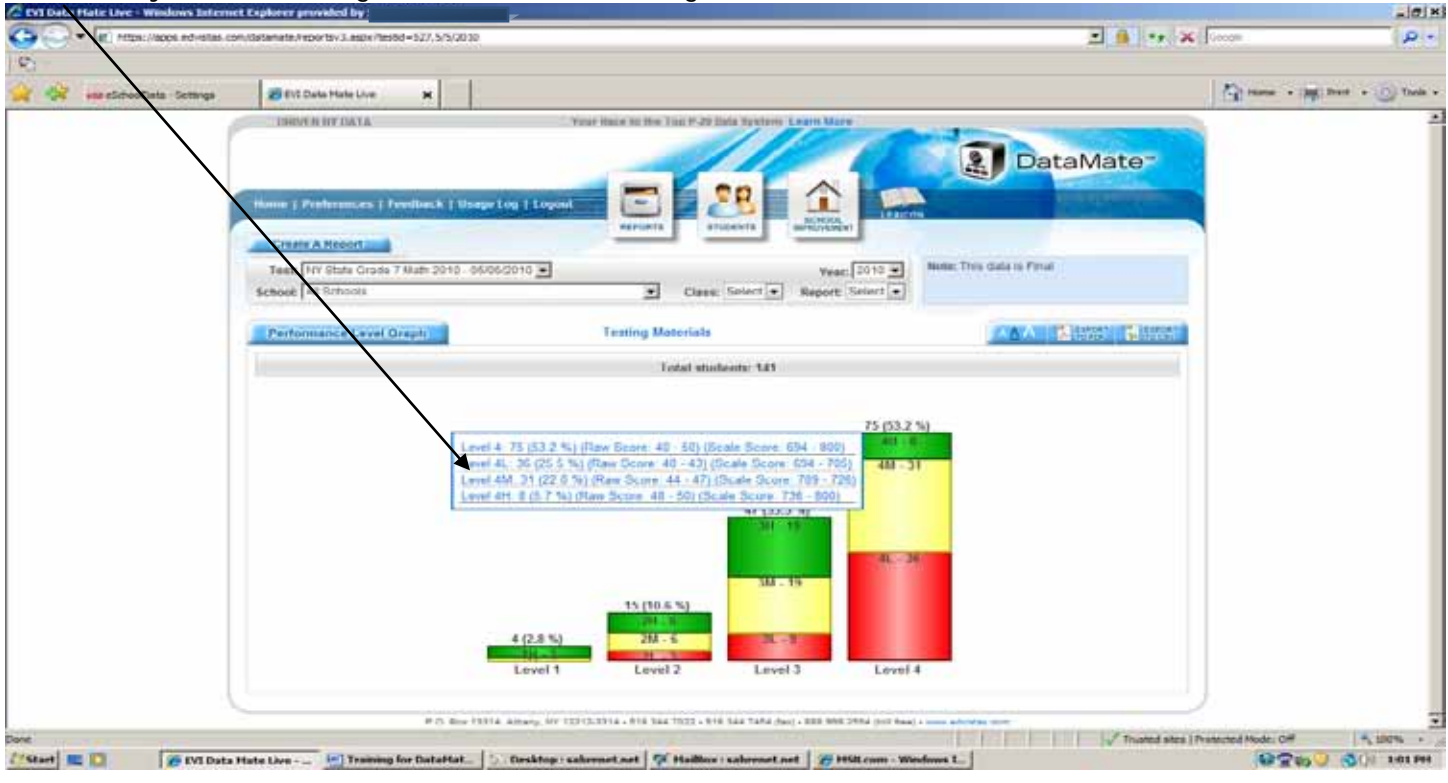

#### Prelim to Final Graph

Shows where the district would have been if the scores and cut points were the same as the prior year.

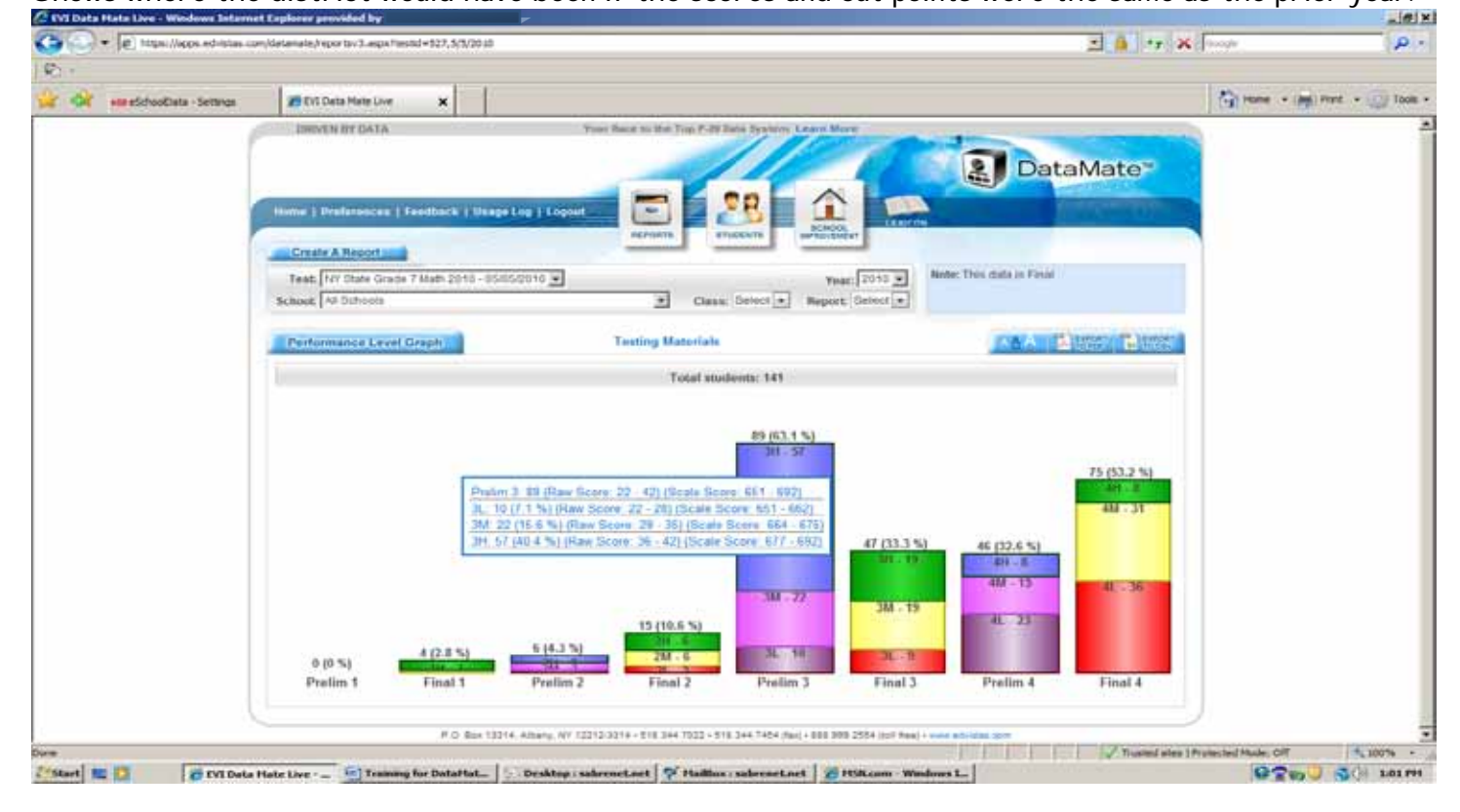

Participation Rates - (N/A DataMate Live)

# Frequency Distribution

| ) 🔹 🕼 https://apps.edvistas.com | n/datamate/reportsv3.aspx?tes8d=527,5/5/2010                                                                                                |                                                                                                    | 2 🔒 +7 🗙  | (Soughe                 |
|---------------------------------|----------------------------------------------------------------------------------------------------|----------------------------------------------------------------------------------------------------|-----------|-------------------------|
|                                 |                                                                                                    |                                                                                                    |           |                         |
| ett eSchookData - Settings      | 20 EVE Dela Male Live 🗙                                                                                                    |                                                                                                    |           | 1 ture + (#) Post + (0) |
|                                 | DRIVER BY DATA  Nome   Professores   Feedback   Usage Log  Create A Report  Test:  NY State Grade 7 Math 2010-0505/201 School   All Datacia | Voor Bace in the Top P.20 Binks Replete Lawren Bare<br>E coost<br>Second<br>Second<br>Topost<br>Classe, Galent +<br>Repurt Galent +<br>Topost<br>Topost | DataMate  |                         |
|                                 |                                                                                                    | 8 23 15 29 11 22 8 7 3                                                                                                    | 6 2 2 1 4 |                         |
|                                 |                                                                                                    |                                                                                                    |           |                         |
| l                               | F.O. Bir 1214. Ab                                                                                                    | ary, 197 12212-3314 - 816 544 1925 - 816 544 7484 (hay) - 888 588 4141 4aa) - 444 4474                                                                  |           |                         |
|                                 | 17.02-Base 12214, Alla                                                                                                    | 1419-117 12212 3214 - 818 344 1222 - 818 244 7484 (http:// 608 208 2884 (htt: New) 44148                                                                | a larte   |                         |

# List Reports - Student Reports

| and the second second second |                                                                                                    |                                |                                            | and [ ] [ ] [ ] [ ] [ ] [ ] [ ] [ ] [ ] [             | A L STORE          | 100       |
|------------------------------|----------------------------------------------------------------------------------------------------|--------------------------------|--------------------------------------------|-------------------------------------------------------|--------------------|-----------|
| *                            |                                                                                                    |                                |                                            |                                                       |                    |           |
| 🙀 🗰 a5.tootbata - Settings   | Ent Date Hale Line x                                                                                                    |                                |                                            |                                                       | inere - (inf) free | - () Teol |
| 1                            | DRIVEN BY DATA                                                                                                    | Your Receive Mee Top #-20 Sets | Applemi Learn More                         |                                                       | 2                  |           |
|                              |                                                                                                    |                                |                                            | DataMate"                                             |                    |           |
|                              | Roma I Performante i Deathach i these                                                                                                    |                                |                                            |                                                       |                    |           |
|                              | And a strength of the strength of the strength | astrata                        | HE BORDEL                                  | the same little                                       |                    |           |
|                              | Create A Report                                                                                                    |                                | Concerna 1                                 | Note: This data is Feral                              |                    |           |
|                              | School Al Schools                                                                                                    | Case: Ser                      | Vese: 2013 •<br>lect • Report: Select •    |                                                       |                    |           |
|                              | The second second second                                                                                                    | Toutine Haterials              | Summary Reports                            | Student List by Name                                  | 1                  |           |
|                              | School                                                                                                    | 100.95 94.90 89.85 84.80 79.7  | List Reports<br>Individual Reports         | Student List by Score     Preim to Final List by Name |                    |           |
|                              |                                                                                                    | @ 23 15 29                     | Analysis Reports<br>Data Warehouse Reports | Prelim to Final List by Score                         |                    |           |
|                              |                                                                                                    |                                |                                            |                                                       |                    |           |
|                              |                                                                                                    |                                |                                            |                                                       |                    |           |
|                              |                                                                                                    |                                |                                            |                                                       |                    |           |
|                              |                                                                                                    |                                |                                            |                                                       |                    |           |
|                              |                                                                                                    |                                |                                            |                                                       |                    |           |
|                              |                                                                                                    |                                |                                            |                                                       |                    |           |
|                              |                                                                                                    |                                |                                            |                                                       |                    |           |
|                              |                                                                                                    |                                |                                            |                                                       |                    |           |
|                              |                                                                                                    |                                |                                            |                                                       |                    |           |
|                              |                                                                                                    |                                |                                            |                                                       | IJ                 |           |
|                              |                                                                                                    |                                |                                            |                                                       |                    |           |

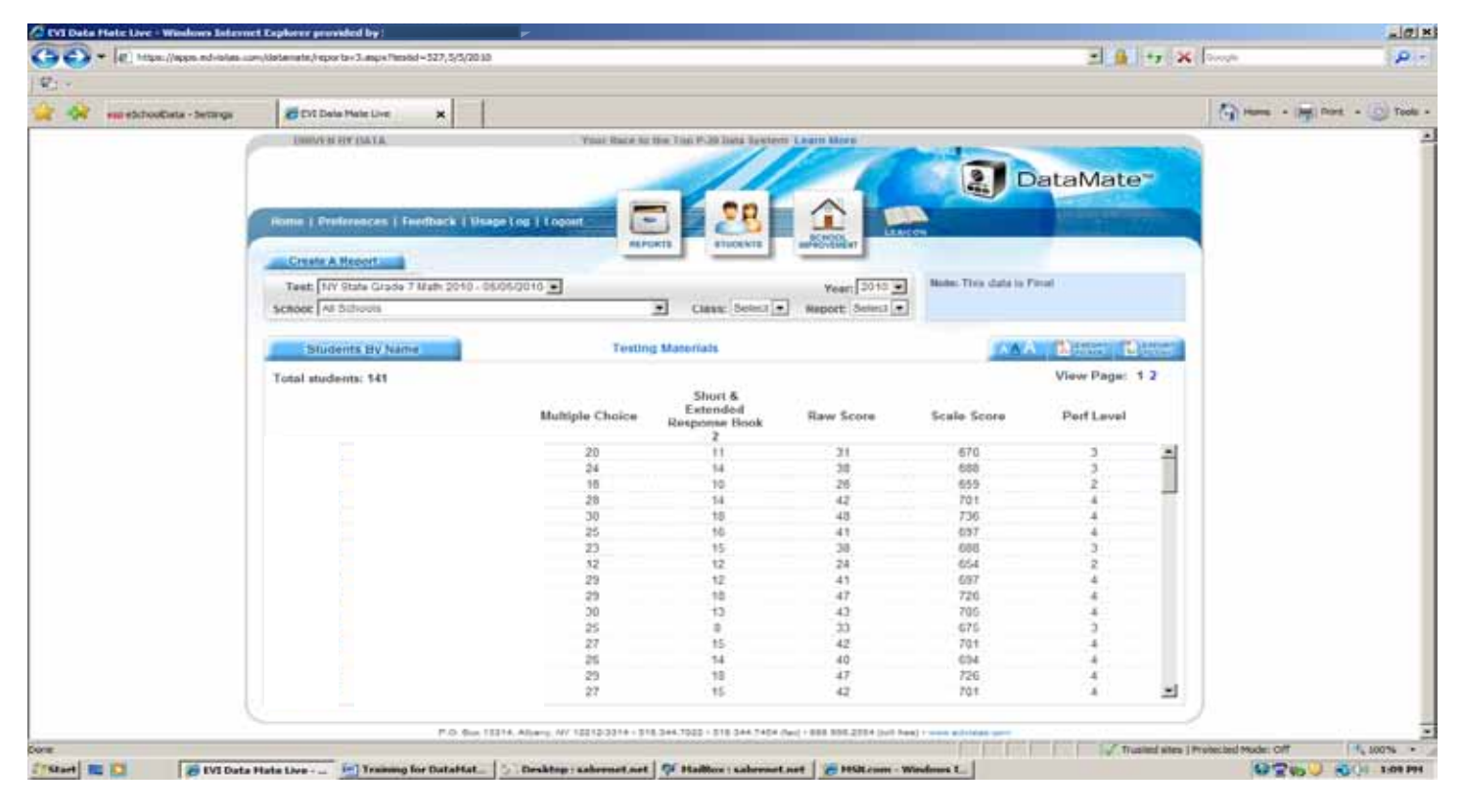

#### Student List by Name (Names have been blocked out for confidentiality)

Drill Down - You can also mouse over and click the blue area to drill down to the student level

| - | End Data H                                                                                                    | nether x                                                                                                    |                                  |                                                    |                                                                                  |                                                                    |                             |   |  |
|---|----------------------------------------------------------------------------------------------------|----------------------------------------------------------------------------------------------------|----------------------------------|----------------------------------------------------|----------------------------------------------------------------------------------|--------------------------------------------------------------------|-----------------------------|---|--|
|   | Lowyes or                                                                                                    | narra<br>naces   Feedback   Usage<br>entit                                                                                          | - 1047 Nace 101                  |                                                    | Annual State                                                                     | Note: Thu data in F                                                | ataMate                     |   |  |
|   | School Al School Al School | 008<br>8 DV Name<br>8: 141                                                                                                    | Testing                          | Class: Select                                      | Report Select                                                                    | <u></u>                                                            | View Page: 1                | 2 |  |
|   | $\setminus$                                                                                                    |                                                                                                    | Multiple Choice                  | Extended<br>Response Book<br>2                     | Raw Score                                                                        | Scale Score                                                        | Perf Level                  |   |  |
|   |                                                                                                    | Studeet Details:<br>Studeet Performance Pr<br>Student TWene Am<br>Student PI Analysis:<br>View Answer Sheet:<br>Go to Student Page: | 12<br>29<br>29<br>30<br>25<br>27 | 11 14 10 14 16 16 16 16 16 16 16 16 16 16 16 16 16 | 31<br>38<br>28<br>42<br>48<br>41<br>58<br>41<br>41<br>41<br>43<br>33<br>42<br>40 | 670<br>888<br>659<br>701<br>736<br>697<br>697<br>697<br>694<br>694 | 3 3 2 4 4 4 5 2 4 4 4 5 4 4 | • |  |

Preliminary to Final List by Name - (Names have been blocked out for confidentiality)

| State in the second second second | Construction of the second second second second second |                                                                                                    |                      |                                         |                         |               | 10.00            | (Linear)            | 100        |
|-----------------------------------|--------------------------------------------------------|----------------------------------------------------------------------------------------------------|----------------------|-----------------------------------------|-------------------------|---------------|------------------|---------------------|------------|
|                                   |                                                        |                                                                                                    |                      |                                         |                         |               |                  |                     |            |
| an eschoolista - Settres          | 💋 EVE Data Mate Live 🛛 🗙                               |                                                                                                    |                      |                                         |                         |               |                  | (                   | Popt . Two |
|                                   | DRIVER BY DATA                                         | Your Nace to                                                                                                    | the Top P-29 Data 5  | entern Learn More                       |                         |               |                  |                     |            |
| 1                                 |                                                        |                                                                                                    | /                    | 1000                                    |                         |               |                  |                     |            |
|                                   |                                                        | -                                                                                                    |                      |                                         |                         | ataMate       | e~               |                     |            |
|                                   | House I Berlenness I Londonsk I House                  | The state of the state of the s | T 🖌 🕫                |                                         |                         | - Contraction | -                |                     |            |
|                                   | House I December 1 December 1 Dece                     | a top I topost                                                                                                    |                      | ACMOON LEARING                          |                         |               |                  |                     |            |
|                                   | Create & Report                                        | -                                                                                                    |                      |                                         |                         |               |                  | 0                   |            |
|                                   | Test INV State Grade 7 Math 2010 - 05                  | 05/0010 *                                                                                                    |                      | Veat: 2010 W                            | Note: This data is Pi   | nat :         |                  |                     |            |
|                                   | School Al Debosis                                      |                                                                                                    | · Class. Sel         | ect . Report Select .                   |                         |               |                  |                     |            |
|                                   | Construction Technologies and                          |                                                                                                    | CTA SCHOOLSON        | Summary Reports                         | 7                       |               | _                |                     |            |
|                                   | Students By Name                                       | Teatin                                                                                                    | g Materials          | List Reports                            | Studient List b         | y Name        |                  |                     |            |
|                                   | Total students: 141                                    |                                                                                                    |                      | Individual Reports                      | + Prolim to Fina        | List by Name  | -                |                     |            |
|                                   | Decimentation and the                                  | Raw Score                                                                                                    | Pretim Scale         | Analysis Reports                        | + Pholim to Fina        | List by Score |                  |                     |            |
|                                   |                                                        | 24                                                                                                    | Score 657            | E10                                     |                         |               | 141              | 1                   |            |
|                                   |                                                        | 38                                                                                                    | 681                  | 688                                     | 1                       | 3             | 1                |                     |            |
|                                   |                                                        | 26                                                                                                    | 658                  | 659                                     | 3                       | 2             |                  |                     |            |
|                                   |                                                        | 42                                                                                                    | 692                  | 701                                     | 3                       | 4 -           | -                |                     |            |
|                                   |                                                        | 48                                                                                                    | 725                  | 736                                     | 4                       |               |                  |                     |            |
|                                   |                                                        | 41                                                                                                    | 689                  | 697                                     |                         | 4             |                  |                     |            |
|                                   |                                                        | 28                                                                                                    | 601                  | 400                                     | -                       | 3             |                  |                     |            |
|                                   |                                                        | 21                                                                                                    | 608                  | 004                                     | -                       | 1             |                  |                     |            |
|                                   |                                                        | 47                                                                                                    | F15                  | =91<br>726                              | -                       | -             |                  |                     |            |
|                                   |                                                        | 43                                                                                                    | 655                  | 705                                     | 1                       |               |                  |                     |            |
|                                   |                                                        | 33                                                                                                    | 671                  | 675                                     | 3                       | 3             |                  |                     |            |
|                                   |                                                        | 42                                                                                                    | 652                  | 701                                     | 3                       | 4             |                  |                     |            |
|                                   |                                                        | 40                                                                                                    | 636                  | 654                                     | 3                       | 4             |                  |                     |            |
|                                   |                                                        | 47                                                                                                    | 715                  | 726                                     | 4                       |               |                  |                     |            |
|                                   |                                                        | 42                                                                                                    | 6/9/2                | 701                                     | 3                       | 4             |                  |                     |            |
|                                   |                                                        | 45                                                                                                    | 103                  | 714                                     | 4                       | 4             |                  |                     |            |
|                                   |                                                        | 4.9                                                                                                    | 446                  | 697                                     |                         |               | -                |                     |            |
|                                   |                                                        |                                                                                                    |                      |                                         |                         |               |                  |                     |            |
|                                   | P O 8H 13                                              | 214, Alliany, NY 12212-3014 - 81                                                                                                    | 8 344 7022 - 918 344 | 7454 (fax) + 888.398.2554 (soit feas) + | sense individual come   |               |                  |                     |            |
|                                   |                                                        |                                                                                                    |                      |                                         | THE REAL PROPERTY AND A | 20            | untied plans 1 P | Instacted Model Off | *, 100%    |

Preliminary to Final List by Score

| +III eSchooClata - Settings | 🖉 EVE Data Mate Live 🗙                  |               |                           |                      |                       |                        |                 |   |
|-----------------------------|-----------------------------------------|---------------|---------------------------|----------------------|-----------------------|------------------------|-----------------|---|
|                             | DWINEN BY DATA                          | Trust Rane to | the Trip P.20 June System | m Learn More         | and the second second |                        | -               | 1 |
|                             |                                         |               | - / /                     | 1                    |                       |                        | -               |   |
|                             |                                         |               |                           |                      |                       | ataMate                | a-              |   |
|                             | Notice   Protecences   Feedback   Usage | Log   Logout  | - <b>- - - - -</b>        |                      |                       | ALC: NO TO BE ADDRESS. | THE OWNER WATER |   |
|                             |                                         |               | ORTS STADENTS             | BUSINESS CA          | ALCON                 | -                      |                 |   |
|                             | Create A Report and                     |               | inter land                |                      |                       |                        |                 |   |
|                             | Fest: NY State Grade 7 Math 2010 - 05/0 | 5-2010 ·      |                           | Year: 2010 ]         | Baste: This data to I | Secol.                 |                 |   |
|                             | School Al Schools                       |               | Class: Select             | Report Select        | •                     |                        |                 |   |
|                             |                                         |               |                           |                      |                       |                        |                 |   |
|                             | Students By Score                       | Testin        | g Materials               |                      | (*A)                  |                        | 12/07/1         |   |
|                             | Total students: 141                     |               |                           |                      |                       | View Page:             | 12              |   |
|                             | 1.000.000.000                           | Raw Score     | Pretim Scale<br>Score     | Final Scale<br>Score | Prelim Perf Level     | Final Perf Leve        | of              |   |
|                             |                                         | 50            | 800                       | 800                  | 4                     | 4                      | - 1             |   |
|                             |                                         | 50            | 000                       | 800                  | 4                     | 4                      |                 |   |
|                             |                                         | 50            | 000                       | 800                  | *                     | . 4                    | - 31            |   |
|                             |                                         | 49            | 743                       | 152                  |                       |                        |                 |   |
|                             |                                         | 49            | 145                       | 152                  |                       |                        |                 |   |
|                             |                                         | 40            | 123                       | 130                  |                       |                        |                 |   |
|                             |                                         | 19            | 796                       | 734                  | 1                     | 1                      |                 |   |
|                             |                                         | 47            | 215                       | 726                  |                       | 4                      |                 |   |
|                             |                                         | 47            | 715                       | 726                  | 1                     | 4                      |                 |   |
|                             |                                         | 47            | 715                       | 726                  | 4                     |                        |                 |   |
|                             |                                         | 47            | /15                       | 726                  | 4                     | 4                      |                 |   |
|                             |                                         | 47            | 715                       | 726                  | 4                     |                        |                 |   |
|                             |                                         | 47            | 715                       | 726                  | 4                     | 4                      |                 |   |
|                             |                                         | 47            | 715                       | 726                  | 4                     | 4                      |                 |   |
|                             |                                         | 47            | 715                       | 725                  | - 4                   | 4                      |                 |   |
|                             |                                         | 46            | 708                       | 719                  | 4                     | - 4                    |                 |   |
|                             |                                         | 44            | The                       | 716                  |                       |                        | -               |   |
|                             |                                         |               |                           |                      |                       |                        |                 |   |

# Individual Reports

# Student Details

|                               | Institute and the second                                     |                                                  |                    |                  |                                                                                               |                                                                                                    | Control Control Control                                             |             |
|-------------------------------|--------------------------------------------------------------|--------------------------------------------------|--------------------|------------------|-----------------------------------------------------------------------------------------------|----------------------------------------------------------------------------------------------------|---------------------------------------------------------------------|-------------|
| 😽 ele elictos/Data - Settinga | 20 KYE Data Ha                                               |                                                  |                    |                  |                                                                                               |                                                                                                    | 1                                                                   |             |
|                               | DRACH BY C                                                   | MTA<br>eces ( feedback   Maspa (c                | Your Ba            |                  |                                                                                               | DataMat                                                                                                    | te                                                                  |             |
|                               | Test NY Cha                                                  | ertunal<br>a Grade 7 Math 2010 - 05/05/5<br>sole | :010 🛨             | Clean Se         | Twee: 2010 .                                                                                  | Nodes: This data in Pirod                                                                                           |                                                                     |             |
|                               | Seater                                                       | Deterry                                          | Te<br>No I         | neting Moterials | Summary Reports<br>List Reports<br>Individual Reports                                         | + Student Detain<br>+ Student Performance Profile                                                                   |                                                                     |             |
|                               | Grade: 7, Chas<br>Question                                   | a: 205<br>Artomet/Pts/Eartond                    | Fir<br>1 + Contect | Mas Pts          | Analysis Reports<br>Data Warehouse Reports                                                    | Student Longitudinal Report     Student "Where Ant 17"     Student PL Analysis                                      |                                                                     |             |
|                               | Book 1<br>Quantizes 1<br>Quantizes 2<br>Quantizes 3          | 0<br>A<br>B                                      | 0                  | 1                | Book 1<br>Muttple Choice<br>Book 2                                                            | An individual student report the<br>fact internation for each quest<br>of each test section, question<br>pedemance. | it displays detailed<br>on instuding analyti<br>groupings, and over | ina.<br>Bai |
|                               | Quantition 4<br>Quantition 5<br>Quantition 6<br>Quantition 7 |                                                  | 0001               |                  | Short & Extended Heep<br>Overall Summary & P<br>Raw Stune<br>Scale Score<br>Performance Level | orformance Level<br>31/50<br>570<br>3                                                                               | _                                                                   | _           |
|                               | Question 9<br>Question 10<br>Question 11<br>Question 12      | A<br>0<br>A<br>0                                 | 1                  |                  |                                                                                               |                                                                                                    |                                                                     |             |
|                               | Question 13<br>Question 14<br>Question 15                    | 0 4 2                                            | 0 0 1              | 4<br>            |                                                                                               |                                                                                                    | -                                                                   |             |

Student Performance Profile - pushed out to .pdf

| With the Part of the Party of the Party of t | The Party Date Martin Line | International Action of the Action                                                                                                    | 1          |          |          |                                                                                                    | Comme + (and most + 175 |
|----------------------------------------------------------------------------------------------------|----------------------------|----------------------------------------------------------------------------------------------------|------------|----------|----------|----------------------------------------------------------------------------------------------------|-------------------------|
|                                                                                                    |                            |                                                                                                    | -          |          |          | 2                                                                                                    |                         |
|                                                                                                    |                            |                                                                                                    |            | 191.     | 181 6    | a                                                                                                    |                         |
|                                                                                                    |                            |                                                                                                    |            |          |          |                                                                                                    |                         |
|                                                                                                    |                            |                                                                                                    |            |          |          |                                                                                                    |                         |
|                                                                                                    |                            |                                                                                                    | NY Sta     | te Gra   | ide 7 Ma | afile Report                                                                                                    |                         |
|                                                                                                    |                            | And all here and                                                                                                    | weens re   | riorm    | ancerry  |                                                                                                    |                         |
|                                                                                                    |                            | T I                                                                                                    | second.    | 499      |          | 5/52948 Mark 7 (112                                                                                                    |                         |
|                                                                                                    |                            | Charles Category                                                                                                    | Points     | Points   | Percent  | Funda Estimation Populate Pulsits                                                                                                    |                         |
|                                                                                                    |                            | Wultiple Choice Items                                                                                                    |            |          |          |                                                                                                    |                         |
|                                                                                                    |                            | Allance                                                                                                    | ÷.         | - ÷.     | 60.4     | and a second second sec |                         |
|                                                                                                    |                            | in the second second se | - 2        | - 21     |          |                                                                                                    |                         |
|                                                                                                    |                            | Manhood Street                                                                                                    |            | - 0      | 11.0     | where a                                                                                                    |                         |
|                                                                                                    |                            | Number Sense and Destations                                                                                                    | 10         | - 21     | 10.14    |                                                                                                    |                         |
|                                                                                                    |                            | Statistics and Probability                                                                                                    | - 2        |          |          |                                                                                                    |                         |
|                                                                                                    |                            | TOTAL                                                                                                    | 30         | 20       | 47.94    | III Normal of Paris Larned                                                                                                    |                         |
|                                                                                                    |                            |                                                                                                    |            |          |          | Alamines of Plants Passide                                                                                                    |                         |
|                                                                                                    |                            | Constructed Response Berry                                                                                                    | 1          | - 21     | 100      | 1 million 1 million 1 million 1 million 1 million 1 million 1 million 1 million 1 million 1 million 1 million 1                                                                                                    |                         |
|                                                                                                    |                            | August -                                                                                                    |            | - 51     |          | 10000 C                                                                                                    |                         |
|                                                                                                    |                            | Deletes and Periodship                                                                                                    | - ÷        | - 2      | 100.00   |                                                                                                    |                         |
|                                                                                                    |                            | Management                                                                                                    | - ÷        | -        | 100.00   | Address of the local data                                                                                                    |                         |
|                                                                                                    |                            | foundar Sansa and Ospirations                                                                                                    |            | - 6      | 80 %     |                                                                                                    |                         |
|                                                                                                    |                            | TOTAL                                                                                                    | 20         | 84       | 80 m     | Elli Number of Ponts Earned                                                                                                    |                         |
|                                                                                                    |                            | and the second                                                                                                    |            |          |          | 100 Romber of Panta Resultie                                                                                                    |                         |
|                                                                                                    |                            | Raw Personal Bound                                                                                                    | 90         | 81       | 12 %     |                                                                                                    |                         |
|                                                                                                    |                            | Partnessana Layet 1 - Maats Protosana                                                                                                    | y Managers |          |          | Performance Level Cut Parete                                                                                                    |                         |
|                                                                                                    |                            | surfard acpartail of No. grade level.                                                                                                    | manual a   | Pro mark | amates.  | Level 3 670 695 points earred                                                                                                    |                         |
|                                                                                                    |                            |                                                                                                    |            |          |          | Level 2 8.39 - 559 points earned                                                                                                    |                         |
|                                                                                                    |                            |                                                                                                    |            |          |          | Level 1 500 - 635 points samed                                                                                                    |                         |

# Student Longitudinal Report

| 💭 💌 🕼 Hetes://apps.edvistas.co | m/datamate/studentev2.espx                                                                                                    |                                                                                                    | - 🔒 +7 🗙 📖                   |
|--------------------------------|----------------------------------------------------------------------------------------------------|----------------------------------------------------------------------------------------------------|------------------------------|
|                                |                                                                                                    |                                                                                                    |                              |
| 🙀 est elschoolista - Settings  | 😹 Evit Data Hale Live 🛛 🗙                                                                                                    |                                                                                                    | 🖓 Hame + (🚎 Print: + 🥥 Toole |
|                                | ISBUELE IN DATA<br>ISBNE   Preferences   Feedback   Usage Log   L<br>Student Search<br>Scheet   Schamort Utable School                              | Vour Race to the Tup P-28 Bats System Learn More Control Operation  Control Operation  Chase Af Courses  Textor  Textor  Texto | aMate                        |
|                                | Profile Portfalle Assessments No<br>Titler By Year: All<br>Viters am Lie ELA<br>4/26/2010 - NY State Grade 7 ELA 2010<br>Pradie 7<br>Class Room 205 | Atters. Saphre D R Reck to Search Results Reck to Search Results Peints: 3341 Peints: 3341 Details PDF Perf Profile PDF Perf Profile PDF Perf Level: 2                                                                                                    |                              |
|                                | Where an I is Mathematics<br>5/5/2010 - NY State Grade 7 Math 2010<br>Grade: 7<br>Class/Room. 205                                                   | Points: 31/50 Scale Score: 670 Perf Lavet: 3<br>Details PDF Perf Profile PDF Antawer Sheet                                                                                                    |                              |
|                                | P D Box 13514, Alberg                                                                                                    | NY 12212-5314 - 515 344 7022 - 515 346 7454 (Mu) - 688 309 2554 (Mi Nee) - www.edukam.com                                                                                                    |                              |

# Student "Where Am I?"

| · (#) titps://acos.eduistas.co  | w/dstanale/reports/3.agsx                                           |                                                                                                    |                                                 | * + * ×                                                                                  | Greek            | 0     |
|---------------------------------|---------------------------------------------------------------------|----------------------------------------------------------------------------------------------------|-------------------------------------------------|------------------------------------------------------------------------------------------|------------------|-------|
| 2                               |                                                                     |                                                                                                    |                                                 |                                                                                          |                  | -     |
|                                 | I - I                                                               |                                                                                                    |                                                 |                                                                                          | P                | -     |
| 🖌 🧐 Kali eSchookData - Settriga | 2 EVI Data Male Live X                                              |                                                                                                    |                                                 |                                                                                          | (I was . (W) was | Toole |
| (                               | DRIVEN BY DATA                                                      | Your Race to the Tap P 30 Data                                                                                   | Applem Loom Dare                                | DataMate*                                                                                |                  |       |
|                                 | Nome   Perferences   Feetback   Hage Log                            | Report Reports                                                                                                   |                                                 | And an address of                                                                        |                  |       |
|                                 | Test: NY State Grade 7 Math 2010 - 05/05/2010<br>Schoot All Schoots | Classe Se                                                                                                    | Veat 2010 •<br>Neport Select •                  | Note: This dats is Final                                                                 |                  |       |
|                                 | Shident "Where Am (2"                                               | Testing Materials                                                                                                | Summary Reports List Reports Individual Reports | + Student Details                                                                        |                  |       |
|                                 | Grade: 7, Class: 205<br>All tests this student has take             | Find Student:                                                                                                    | Analysis Reports<br>Data Warehouse Reports      | Student Performance Profile     Student Longitudinal Report     Student Where Am 17      |                  |       |
|                                 | Core Skills                                                         | ELA                                                                                                    |                                                 | An aggregate report that shows the page-said<br>student's performance from test to test. | en uf a          |       |
|                                 | Reading Comprehension Vocabulary                                    |                                                                                                    |                                                 | 80%<br>24 00-70 00                                                                       |                  |       |
|                                 | Listening Comprehension / Short Response                            |                                                                                                    |                                                 | 75%<br>6.00/8.00                                                                         |                  |       |
|                                 | Editing (Geanimar & Punctuation)                                    |                                                                                                    |                                                 | 100%                                                                                     |                  |       |
|                                 | Overalt                                                             |                                                                                                    |                                                 | 80%<br>33 0041 66                                                                        |                  |       |
|                                 | P.O. Bus 13314, Alban                                               | v. NY 12212-3314+818-344-7022+818-34                                                                             | 4.7404 (fax) + 888 2010 2014 (szt fran)         | area advertised more                                                                     |                  |       |
|                                 |                                                                     | and the second second second second second second second second second second second second second second second | And the second second                           | Thusted sites (Pro                                                                       | rected Mode: OFF | 00% - |

#### Student Performance Indicator Report

| • (4) https://apps.od-latas.cz | m/datamate/reportax3.aspx                                                                                                    |                                                                                               |                                            | 1 9 - X                                                                                                    | (Prop. (Pro             |
|--------------------------------|----------------------------------------------------------------------------------------------------|-----------------------------------------------------------------------------------------------|--------------------------------------------|----------------------------------------------------------------------------------------------------|-------------------------|
| egestiduatiete betrage         | 💣 EVI Data Mate Live 🗙                                                                                                    |                                                                                               |                                            |                                                                                                    | Green - Spinet - Spinet |
|                                | INVEN BY DATA                                                                                                    | Your Hate to the Top P-20 blats                                                               | treters Learn Nove                         |                                                                                                    |                         |
|                                | Hume 1 Heatmances   Feedback   Usage Log<br>Create A Report<br>Test. Fry State Grads 7 Mars 2010 - 05/00/20                                        |                                                                                               | Test 2010                                  | Roder: Three charles in Frend                                                                                                    |                         |
|                                | School All Dchools                                                                                                    | • Class: Se                                                                                   | Act . Report Select .                      |                                                                                                    |                         |
|                                | Student P(Analysis                                                                                                    | Testing Materials                                                                             | Summary Reports                            | + Student Details                                                                                                    | 7                       |
|                                | Grade: 7, Class: 205                                                                                                    | No Previous OluSent () Find Student: Type Sear                                                | Analysis Reports<br>Data Warehouse Reports | Student Performance Profile     Student Longitudinal Report     Disdent "Where Am 72"                                                                                  |                         |
|                                | PI Code PI Description                                                                                                    |                                                                                               |                                            | - Student PS Analysis                                                                                                    |                         |
|                                | Algebra Drand Equations and line<br>6.4.04 - Students will perform algebraic pe<br>- soles and explain simple transley<br>Question<br>Consisten 30 | equalities<br>needures accurately<br>requalities involving whole numbers us<br>Points<br>1 or | ng inverse operations<br>Possible          | A report that shows each perturnance indic<br>used on an apsealment, the question(s) it v<br>used on, along with the possible points and<br>earned for each indicator. | atur<br>van<br>poletin  |
|                                | Algebra Strand - Equations and Init<br>6.A.05 - Studenta will perform algebraic pr<br>• colors ample proportions within co                         | rqualities<br>scedures accurately.<br>instants                                                | 1.00                                       | 3.                                                                                                    |                         |
|                                | Question<br>Question 12                                                                                                    | Points<br>1.00                                                                                | Possible<br>1.00                           |                                                                                                    |                         |
|                                | R (2.11 Students will apply condinate Sea<br>8 (2.11 Students will apply condinate ge<br>• caticulate the area of basic polyge<br>integer lengths) | metry<br>ometry to analyze problem solving situs<br>ons drawn on a coordinate plane bectar    | diona.<br>gles and shapes composed of      | nectangles having sides with 3                                                                                                    |                         |
|                                | Question                                                                                                    | Points                                                                                        | Possible                                   |                                                                                                    |                         |
|                                | Statistics and Protability Strand -                                                                                                    | Organization of Data                                                                          | 1.00                                       | 2                                                                                                    |                         |
|                                |                                                                                                    |                                                                                               |                                            |                                                                                                    |                         |
|                                | P D Box 13374, Ar                                                                                                    | hars on 12212-2214 + 518 244 7222 - 518 344                                                   | 1404 (bo) + 888 309 2004 (out hea)         | I need add under some                                                                                                    |                         |

# Analysis Reports

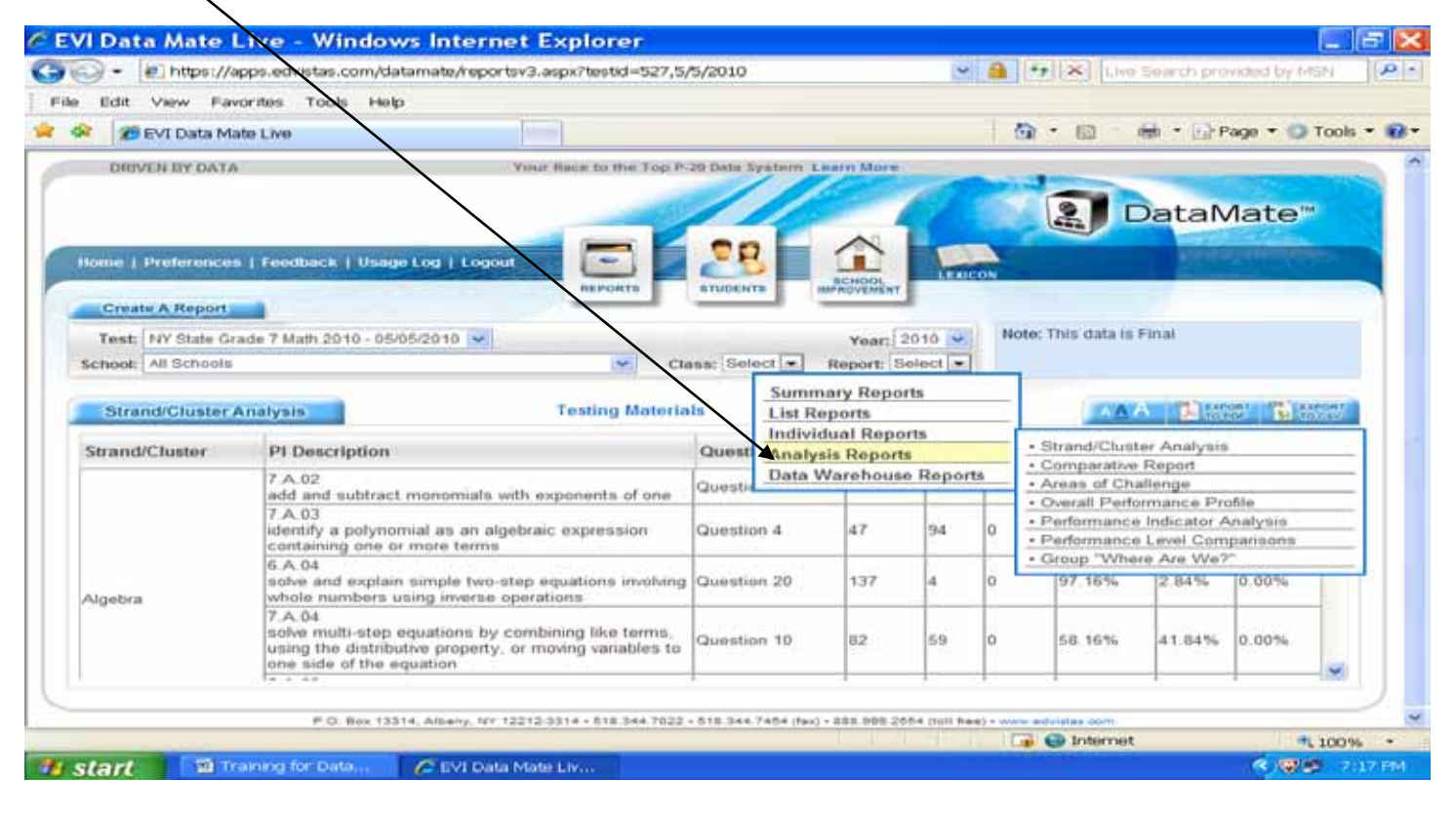

#### Strand/Cluster Analysis

| EVI Data Ma                                                                                     | ate Live - Win                                    | dows Internet Explorer                                                   | 2                      |                                |                               |         |       |                                                                                                    |
|-------------------------------------------------------------------------------------------------|---------------------------------------------------|--------------------------------------------------------------------------|------------------------|--------------------------------|-------------------------------|---------|-------|----------------------------------------------------------------------------------------------------|
| 30 • 🖻 htt                                                                                      | tps://apps.edvistas.com                           | m/datamate/reportsv3.aspx?testid=                                        | 527,5/5/               | 2010                           |                               |         | ~     | 🖌 🔒 👫 🔀 Live Search provided by MSN 🔗                                                                                          |
| File Edit View                                                                                  | Favorites Tools                                   | Help                                                                     |                        |                                |                               |         |       |                                                                                                    |
|                                                                                                 | ata Mate Live                                     |                                                                          |                        |                                |                               |         |       | 🙀 * 🖾 👘 * 🔐 Page * 🕥 Tools * 🚱                                                                                                 |
| DRIVEN BY DATA                                                                                  | VC                                                | Your Race to the Top P                                                   | 20 Data S              | ystem L                        | earn More                     |         |       | 1                                                                                                    |
| Home   Preferences<br>Create A Report<br>Test: NY State Gr                                      | a   Feedback   Usage<br>ade 7 Math 2010 - 05/0    | Log   Logout                                                             | 25<br>BTUDEN           |                                | SCHOOL<br>SCHOOL<br>HROVEMENT | 2010 ~  | EON N | Inter: This data is Final                                                                                                    |
| School: All Schools                                                                             |                                                   | 🛩 Cia                                                                    | ass: Sel               | ect 💌                          | Report: S                     | elect 💌 |       |                                                                                                    |
| Strand/Cluster /                                                                                | Analysis                                          | Testing Materia                                                          | ils                    | Summ                           | ary Repo<br>ports             | rts     |       | AAA BENET BENET                                                                                                    |
| Strand/Cluster                                                                                  | PI Description                                    |                                                                          | Quest Analysis Reports |                                |                               |         |       | Strand/Cluster Analysis                                                                                                    |
|                                                                                                 | 7 A 02<br>add and subtract (                      | monomials with exponents of one                                          | Questi                 | Questin Data Warehouse Reports |                               |         | ts    | Comparative Report     Areas of Challenge     Overall Declarence Declarence                                                    |
|                                                                                                 | 7 A 03<br>identify a polynom<br>containing one or | iial as an algebraic expression<br>more terms                            | Questio                | on 4                           | 47                            | 94      | 0     | Overall Performance Prome     Performance Indicator Analysis     Performance Level Comparisons                                 |
| Algebra                                                                                         | 6.A.04<br>solve and explain<br>whole numbers us   | simple two-step equations involving<br>ing inverse operations            | Questic                | on 20                          | 137                           | 4       | 0     | Group "Where Are We?"      A report that show each Strand/Cluster used in the test each quantum for the strand/cluster and the |
| 7.A.04<br>solve multi-step equations by combining<br>using the distributive property, or moving |                                                   | quations by combining like terms,<br>we property, or moving variables to | Questic                | on 10                          | 82                            | 59      | 0     | number of students which answered correctly,<br>incorrectly, or did not provide a response                                     |
| <                                                                                               | in the state of the eq                            |                                                                          | 1                      | 1                              | 1                             | 1       | +     |                                                                                                    |
| lone                                                                                            |                                                   |                                                                          |                        |                                |                               |         |       | 🕞 🚭 Internet 4 100% •                                                                                                    |
|                                                                                                 | 1 Training for Data.                              | 🖉 EVI Data Mate Liv                                                      |                        |                                |                               |         |       | (*) 回避 7:18 PM                                                                                                    |

**Comparative Report** – Not available until more data is loaded from 2010-11

Areas of Challenge – Can set threshold at any percentage to view performance of group

| EVI Dat       | a Mate Live -                                                                                        | Windows Inter                                                                                            | net Explorer                                                                |                                   |                                                                                                    | E (8 🔀                |
|---------------|----------------------------------------------------------------------------------------------------|----------------------------------------------------------------------------------------------------|-----------------------------------------------------------------------------|-----------------------------------|----------------------------------------------------------------------------------------------------|-----------------------|
| 00-           | in https://apps.edv                                                                                  | istas.com/datamate/rep                                                                                   | ortsv3.aspx?testid=527,5/5/                                                 | 2010                              | 🔒 🕂 🔀 Live Smarch provided by 64                                                                                                    | GN                    |
| File Edit     | View Favorites                                                                                       | Tools Help                                                                                               |                                                                             |                                   |                                                                                                    |                       |
| * * 25        | EVI Data Mate Live                                                                                   |                                                                                                    |                                                                             |                                   | 💁 * 🖽 - 🖮 * 🕞 Page * 🕲                                                                                                    | rook • 🕢              |
| DRIVEN BY     | Y DATA                                                                                               | You                                                                                                    | a Race to the Top P-20 Data 5                                               | lystem Learn More                 |                                                                                                    |                       |
| Home   Prefe  | rices   FeersRaach                                                                                   | Usage Log   Logout                                                                                       |                                                                             |                                   | DataMate™                                                                                                    |                       |
| Create A P    | eport                                                                                                | 13×04/05/2010 Art                                                                                        |                                                                             | Year: 2010 -                      | ote: This data is Final                                                                                                    |                       |
| School: A Bo  | chools                                                                                               |                                                                                                    | Clann: Sel                                                                  | ect Report: Select                |                                                                                                    |                       |
| Areas c       | of Challenge                                                                                         |                                                                                                    | Testing Materials                                                           | Summary Reports                   |                                                                                                    |                       |
| Select Tests  | Select Tests                                                                                         | Threshold %: 75                                                                                          | View Report For Select                                                      | Analysis Reports                  | Strand/Cluster Analysis     Comparative Report                                                                                                    |                       |
| 6.5.11 .<br>p | tatistics and Probab<br>Students will unders<br>determine the numb<br>robabilities of events<br>fest | ility Strand - Probability<br>tand and apply concept<br>or of possible outcomes<br>when the outcomes hav | i of probability<br>for a compound event by us<br>e equal probability<br>Qu | sing the fundamental counting pri | Areas of Challenge     Overall Performance Profile     Performance Indicator Analysis     Performance Level Comparisons     Group "Where Are We?" |                       |
| 7.A.02        | IV State Grade 7 Mi<br>Igebra Strand - Varia<br>Students will repres-<br>add and subtract me         | th 2010<br>blos and Expressions<br>ent and analyze algebrai<br>inomials with exponents                   | Cally a wide variety of proble<br>of one                                    | ern solving situations            | An aggregate report that shows PI codes a<br>corresponsing tests and questions which t<br>students averaged a score below the thres               | ind the<br>he<br>hold |
| 1             | Fest<br>IY State Grade 7 Ma<br>Joahra Strand - Maria                                                 | th 2010                                                                                                  | Qi                                                                          | uestion<br>uestion 6              | Points Avg Score<br>1 0.62                                                                                                    |                       |
| <             |                                                                                                    |                                                                                                    |                                                                             |                                   |                                                                                                    | <                     |
| one           |                                                                                                    |                                                                                                    |                                                                             | E. 1. 11 (17)                     | 🕞 😅 Internet 🖷                                                                                                    | 100% *                |
| H start       | Training fo                                                                                          | er Data 🧭 EVI Da                                                                                         | ita Mate Liv 🥟 https:/                                                      | //apps.edvis                      | < 88                                                                                                    | 7:23 PM               |

#### Areas of Challenge Report in .pdf format

| C https://ap    | ps.edvista        | .com/datamate/rep                                                                                                    | ortrenderdisplay.aspx?repor                                                                             | t=challenge&testids=52            | 7,05/05 📃          | BX        |  |  |  |
|-----------------|-------------------|----------------------------------------------------------------------------------------------------|----------------------------------------------------------------------------------------------------|-----------------------------------|--------------------|-----------|--|--|--|
| <b>(3</b> )- 21 | https://apps.edvi | stas.com/datamate/reportrend                                                                                                    | erdisplay.aspx?report=challenge&testids=52                                                              | 7,05/0! 🛩 🔒 🖅 🔀 Live Searc        | th provided by MSN |           |  |  |  |
| File Edit Go    | To Favorites      | Help                                                                                                    |                                                                                                    |                                   |                    |           |  |  |  |
| 🚖 🕸 🧭 http      | s://apps.edvistas | s.com/datamate/reportr                                                                                                    |                                                                                                    | 💁 • 📾 • 🖶 •                       | 🔂 Page 👻 🌍 Too     | ils 🕶 🔞 🕶 |  |  |  |
| 🖶 🛅 🕹           | )•   🌍   🚽        | 🕹 🚺 / 2 🛛 🕪 🖑                                                                                                    | 💌 💌 🚺 🕶 🔛 🔛                                                                                             | Find                              |                    |           |  |  |  |
|                 |                   |                                                                                                    | Areas of Challenge                                                                                      |                                   |                    | ^         |  |  |  |
|                 | PI Code           | PI Description                                                                                                    |                                                                                                    |                                   |                    |           |  |  |  |
|                 | 6.S.10            | Statistics and Probability     Students will understand     determine the probab                                                                                                    | Strand - Probability<br>I and apply concepts of probability.<br>Ility of dependent events               |                                   |                    |           |  |  |  |
|                 | /                 | Test                                                                                                    | Question                                                                                                | Points                            | Avg Score          |           |  |  |  |
|                 | 1                 | NY State Grade 7 Math 201                                                                                                    | 0 Question 5                                                                                            | 1.00                              | 0.70               |           |  |  |  |
|                 | 6.8.11            | Statistics and Probability Strand - Probability<br>• Students will understand and apply concepts of probability.<br>• determine the number of possible outcomes for a compound event by using the fundamental counting<br>principle and use this to determine the probabilities of events when the outcomes have equal probability |                                                                                                    |                                   |                    |           |  |  |  |
|                 |                   | Test                                                                                                    | Question                                                                                                | Points                            | Avg Score          |           |  |  |  |
|                 |                   | NY State Grade 7 Math 201                                                                                                    | 0 Question 19                                                                                           | 1.00                              | 0.67               |           |  |  |  |
|                 | 7.A.02            | Algebra Strand - Variable<br>• Students will represent a<br>• add and subtract more                                                                                                    | and Expressions<br>and analyze algebraically a wide variety<br>nomials with exponents of one            | of problem solving situations.    |                    |           |  |  |  |
|                 |                   | Test                                                                                                    | Question                                                                                                | Points                            | Avg Score          |           |  |  |  |
|                 |                   | NY State Grade 7 Math 201                                                                                                    | 0 Question 6                                                                                            | 1.00                              | 0.62               |           |  |  |  |
|                 | 7.A.03            | Algebra Strand - Variable     Students will represent a     identify a polynomial                                                                                                    | and Expressions<br>and analyze algebraically a wide variety<br>as an algebraic expression containing of | of problem solving situations.    |                    |           |  |  |  |
|                 |                   | Test                                                                                                    | Question                                                                                                | Points                            | Avg Score          |           |  |  |  |
| - <b>1</b>      |                   | NY State Grade 7 Math 201                                                                                                    | 0 Question 4                                                                                            | 1.00                              | 0.33               |           |  |  |  |
| Ċ               | 7.A.04            | Algebra Strand - Equation<br>• Students will perform alg<br>• solve multi-step equation<br>to one side of the equation                                                                                                    | s and Inequalities<br>gebraic procedures accurately.<br>tions by combining like terms, using th         | e distributive property, or movin | ig variables       |           |  |  |  |
| Done            |                   |                                                                                                    |                                                                                                    | 😜 Unknown Zone                    |                    |           |  |  |  |
| 🌁 start 🔰       | 🛛 🖻 Training fo   | r Data 🥢 🖉 EVI Data Mat                                                                                                    | a Liv 🖉 https://apps.edvis                                                                              |                                   | ୍ ବ୍ ଷ୍ଟ ହ         | 7:25 PM   |  |  |  |

#### **Overall Performance Level**

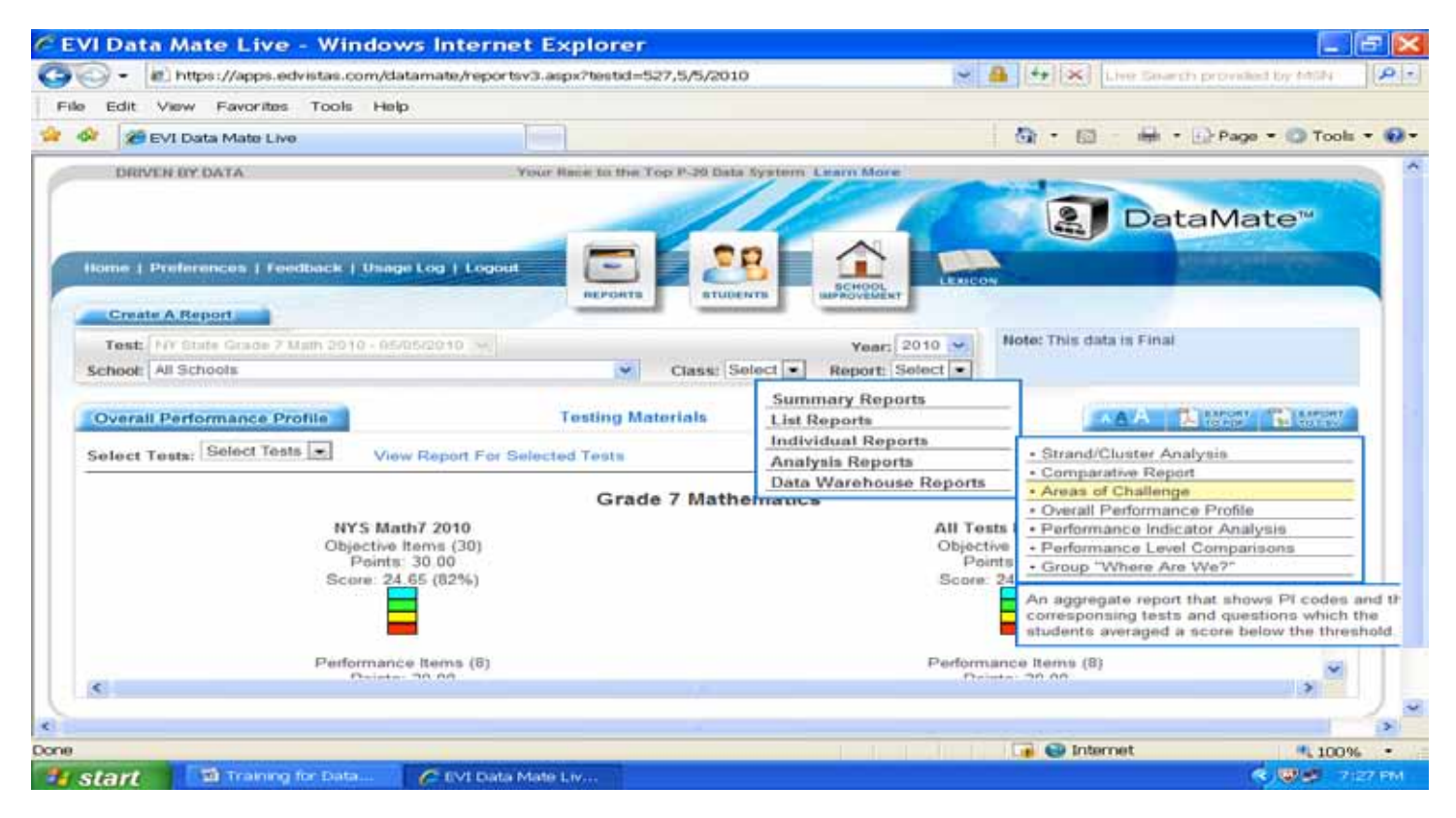

#### Overall Performance Level in .pdf format

| C https://a | ops.edvistas.c                                                                                                    | om/datamate                                                 | /reportrend                                                 | erdisplay.aspx?rep                             | ort=overallpp&te                        | stids=527    | ,05/05 📃              | 6 🗙              |
|-------------|----------------------------------------------------------------------------------------------------|-------------------------------------------------------------|-------------------------------------------------------------|------------------------------------------------|-----------------------------------------|--------------|-----------------------|------------------|
| 00 · 0      | https://apps.edvistar                                                                                                    | s.com/datamate/repo                                         | rtrenderdisplay.as                                          | px?report=overallpp&testids=                   | 527,05/05 🛩 🔒 🕂 👂                       | Une Search   | provided by MSN       | P -              |
| File Edit G | To Favorites He                                                                                                    | ip.                                                         |                                                             |                                                |                                         |              |                       |                  |
| 🍁 🕸 💋 htt   | ps://apps.edvistas.co                                                                                                    | m/datamate/reportr.                                         | -                                                           |                                                | ( ) ( ) ( ) ( ) ( ) ( ) ( ) ( ) ( ) ( ) | 🛛 · 🖶 • 🖾    | 👌 Page 🔹 🔘 Too        | olo 🕶 🔞 🕶        |
|             | )-   🖏   🗄 🧃                                                                                                    | ▶ 1 / 2   1k                                                | ، و ال                                                      | 75% • 🔤 📄                                      | B Fed .                                 |              |                       |                  |
|             |                                                                                                    |                                                             |                                                             |                                                |                                         |              |                       | ŕ                |
| 26          |                                                                                                    |                                                             |                                                             |                                                |                                         |              |                       |                  |
| (1994)      |                                                                                                    |                                                             | Ove                                                         | arall Performance Profile                      | ,                                       |              |                       |                  |
|             |                                                                                                    | NY5 N-157 3010                                              | All Tests Displayer                                         | Grade 7 Mathematics                            |                                         |              |                       |                  |
|             |                                                                                                    | Objective Items (30)<br>Points: 30.00<br>Score: 24.65 (82%) | Objective Items (30<br>Points: 30.00<br>Score: 24.65 (82%)  |                                                |                                         |              |                       |                  |
|             |                                                                                                    | 4                                                           |                                                             |                                                |                                         |              |                       |                  |
|             |                                                                                                    |                                                             |                                                             |                                                |                                         |              |                       |                  |
|             |                                                                                                    |                                                             | 2                                                           |                                                |                                         |              |                       |                  |
|             | 4                                                                                                    | Performance Sems (8)<br>Foints: 20.00<br>Score: 13.68 (68%) | Performance kerns ()<br>Points: 20.00<br>Score: 12.60 (68%) | 9                                              |                                         |              |                       |                  |
|             |                                                                                                    |                                                             | 3                                                           |                                                |                                         |              |                       |                  |
|             |                                                                                                    | 2                                                           | 2                                                           |                                                |                                         |              |                       |                  |
|             |                                                                                                    |                                                             |                                                             |                                                |                                         |              |                       |                  |
|             |                                                                                                    | Code PI Descript                                            | ion                                                         | Probability                                    |                                         |              |                       |                  |
|             |                                                                                                    | - Students                                                  | will understand and a                                       | pply concepts of probability.                  |                                         |              |                       |                  |
| -90a        |                                                                                                    | Test                                                        |                                                             | Question                                       | Points                                  | Avg Score    |                       |                  |
|             | 1.00                                                                                                    | NY State Or                                                 | ade 7 Math 2010                                             | Question 5                                     | 1.00                                    | 0.70         |                       |                  |
| G           |                                                                                                    | S.11 Statistics a<br>• Students                             | nd Probability Strand<br>will understand and a              | - Probability<br>pply concepts of probability. |                                         |              |                       | -                |
| Done        |                                                                                                    | A datatri                                                   | ina tha number of nor                                       | within outcomes, for a commound a              | innt to sains the first smental         | Inknown Zone |                       |                  |
| trete I     | Training for D                                                                                                    | ata 🖉 EVI Dat                                               | a Mate Liv                                                  | https://acos.edvis                             |                                         |              | < 100 s               | 7:28 PM          |
| Start       | and the second second se |                                                             |                                                             |                                                |                                         |              | and the second second | PROFESSION AND A |

#### Performance Indicator Analysis

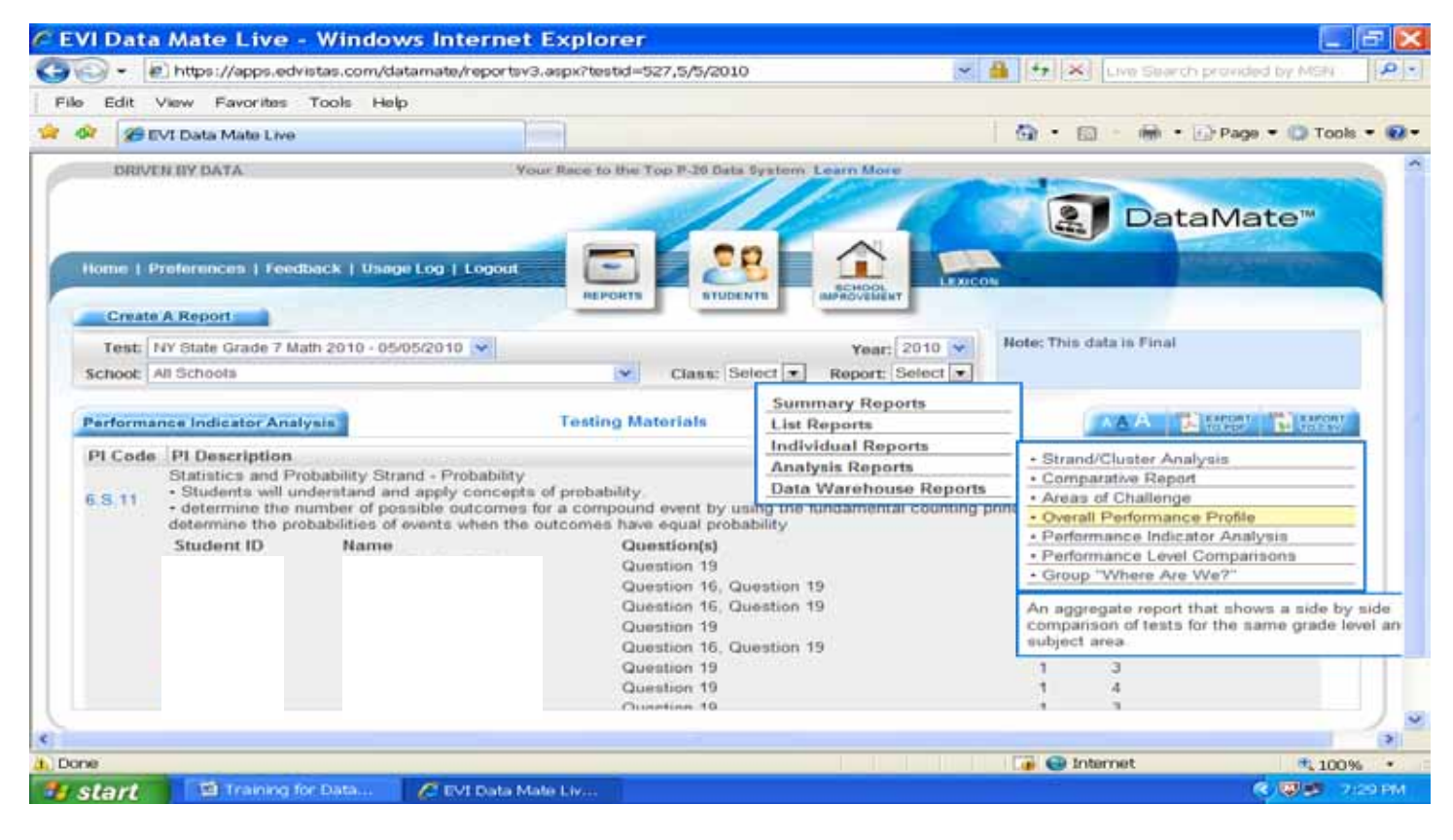

# Performance Indicator Analysis in .pdf format

| C https://ap  | ops.edvistas        | .com/data     | amate/reportre                                                           | nderdisplay.aspx?re                                                     | port=pianal&r                  | pt=pia  | nal&testi     | id=52 💶        | - X           |
|---------------|---------------------|---------------|--------------------------------------------------------------------------|-------------------------------------------------------------------------|--------------------------------|---------|---------------|----------------|---------------|
| (30) - D      | https://apps.edvis  | tas.com/datam | ate/reportrenderdispla                                                   | .aspx?report=planal&rpt=plan                                            | alātestid=5; 🛩 🔒               | ++ ×    | Live Search p | rowided by MSN | 0.            |
| Eile Edit Gr  | To Exercite         | Male          |                                                                          |                                                                         |                                |         |               |                | - Contraction |
| Prise cont on | rio randines        | cash.         | 10.00                                                                    |                                                                         |                                |         |               | 235 - 146 - S  | 1000          |
| 2 de http     | ps://apps.edvistas. | .com/datamate | /reportr                                                                 |                                                                         | 1 0                            | · 10    | 「青く日          | Page * 🞲 Tools | - 8-          |
| 8 🗎 🍇         | )•   🌍   🔶          | - 1 / 2       | 9 Ik 🖑 💌                                                                 | 💌 75% • 🛛 📷 🗌 📊                                                         | Red Find                       | •       |               |                |               |
|               |                     |               |                                                                          |                                                                         |                                |         |               |                | -             |
|               |                     |               |                                                                          |                                                                         |                                |         |               |                |               |
| 101           |                     |               |                                                                          | NY State Grade 7 Math 20                                                | 010                            |         |               |                |               |
|               |                     |               |                                                                          | Grade PI Analysis                                                       |                                |         |               |                |               |
|               |                     |               |                                                                          |                                                                         |                                |         |               |                |               |
|               |                     |               |                                                                          |                                                                         | Date: 5/5/2010                 | Test M. | ath 7 2010    |                |               |
|               |                     | PI Code       | PI Description                                                           |                                                                         |                                |         | Count         |                |               |
|               |                     | 6.5.11        | Statistics and Probabili                                                 | ty Strand - Probability                                                 |                                |         | 2             |                |               |
|               |                     |               | <ul> <li>Students will understa</li> <li>determine the number</li> </ul> | ind and apply concepts of probabili<br>of possible outcomes for a compo | ity.<br>und event by using the |         |               |                |               |
|               |                     |               | fundamental counting p<br>when the outcomes has                          | rinciple and use this to determine to<br>a equal probability            | the probabilities of events    | i.      |               |                |               |
|               |                     | 1.2012        |                                                                          |                                                                         |                                | 480.00  | 1.1400.00     |                |               |
|               |                     | Studen        | tio Name                                                                 | Question(s)                                                             |                                | Count   | Level         |                |               |
|               |                     |               |                                                                          | Question 19                                                             |                                | 1       | 3             |                |               |
|               |                     |               |                                                                          | Question 16, Que                                                        | estion 19                      | 2       | 3             |                |               |
|               |                     |               |                                                                          | Question 16, Que                                                        | estion 19                      | 2       | 2             |                |               |
|               |                     |               |                                                                          | Question 19                                                             |                                | 1       | 4             |                |               |
|               |                     |               |                                                                          | Question 16, Que                                                        | estion 19                      | 2       | 2             |                |               |
|               |                     |               |                                                                          | Question 19                                                             |                                | 1       | 3             |                |               |
|               |                     |               |                                                                          | Question 19                                                             |                                | 1       | 4             |                |               |
|               |                     |               |                                                                          | Question 19                                                             |                                | 1       | 3             |                |               |
|               |                     |               |                                                                          | Question 19                                                             |                                | 1       | 3             |                |               |
| <b>9</b>      |                     |               |                                                                          | Question 19                                                             |                                | 1       | 3             |                |               |
|               |                     |               |                                                                          | Question 19                                                             |                                | 1       | 4             |                |               |
| Ro            |                     |               |                                                                          | Question 16, Que                                                        | rstion 19                      | 2       | 3             |                |               |
|               |                     |               |                                                                          | Question 19                                                             | maran 144/401                  | 1       | 3             |                | *             |
| Done          | 10 A                |               |                                                                          |                                                                         | ALC: NO PERCENT                | O Unk   | nown Zone     |                | 100           |
| 🧤 start       | Training for        | Data 🥻        | EVI Data Mate Liv                                                        | Chttps://apps.edvis                                                     |                                |         |               | ( 199 7        | 32 PM         |

# Performance Level Comparisons – graphs of performance levels

| Do . Philtre://arres.advistas.com/dat                               | amate/reported3 assy?tested=527.5                                                                                                    | 6/2010                                                                    | V A Itel X Les Saurch recorded by bits P                                                                                                    |
|---------------------------------------------------------------------|----------------------------------------------------------------------------------------------------|---------------------------------------------------------------------------|----------------------------------------------------------------------------------------------------|
| Eile Edit View Eavorites Tools Hele                                 | and the second second se |                                                                           |                                                                                                    |
| 👾 🕸 🖉 EVI Data Mate Live                                            |                                                                                                    |                                                                           | 🙀 • 🖾 • 📾 • 🔂 Page • 📿 Tools • 🐔                                                                                                    |
| DRIVEN BY DATA                                                      | Your Bace to the Top P-20 Dat                                                                                                    | a System Learn More                                                       | DataMate                                                                                                    |
| fome   Preferences   Feedback   Usage Log  <br>Create A Report      |                                                                                                    |                                                                           | Note: This data in Figal                                                                                                    |
| Test: NV Date Grade 7 Math 2010 - 05/05/2010<br>School: All Schools | Class: 1                                                                                                    | Year: 2010 Year: Select Year:                                             | PROVE THE GALLETS FORM                                                                                                    |
| Compare Performance Levels                                          | Tenting Materials                                                                                                    | Summary Reports<br>List Reports<br>Individual Reports<br>Analysis Reports | Strand/Cluster Analysis     Comparative Report                                                                                                    |
|                                                                     | Grade 7<br>NY State Grade 7<br>5/5/2010 - 141 r                                                                                                    | Math 2010<br>students<br>[53.2 %]                                         | Areas of Challenge     Overall Performance Profile     Performance Indicator Analysis     Performance Lewil Comparisons     Group "Where Are We?" |
|                                                                     | 4<br>(2.5 %)<br>(2.5 %)                                                                                                    | 97<br>3 Mil                                                               | An aggregate report that shows performance level graphs of tests for the same grade level and subject area.                                       |
|                                                                     | Level 1 Level 2 Lev                                                                                                    | vel 3 Larvel 4                                                            | • ),                                                                                                    |
| ownessing picture neps://apps.edvis.as.com/c                        | alamaw/mages/bdcorf/eport_on                                                                                                    | program.                                                                  | C 00%                                                                                                    |

#### Group "Where Are We?"

| En Bata Mate Elve Willdow                   | o internet Explorer                |                           |                                                                |           |
|---------------------------------------------|------------------------------------|---------------------------|----------------------------------------------------------------|-----------|
| G . Maintips://apps.edvistas.com/dat        | amate/reportsv3.aspx?testid=527,5/ | 5/2010                    | Live Search provided by MSN                                    | <b>12</b> |
| File Edit View Favorites Tools Help         |                                    |                           |                                                                |           |
| 🚖 🚳 🌠 EVI Data Mate Live                    |                                    |                           | 🗿 • 🖾 - 📾 • 🕞 Page • 🎲 Tool                                    | s = 🔞 =   |
| DRIVEN BY DATA                              | Your Race to the Top P-38 Data     | System Learn More         |                                                                | ~         |
|                                             |                                    |                           | DataMate™                                                      |           |
| Home   Preferences   Feedback   Usage Log   | Logost 💽 🛃 🛃                       |                           | Contraction of the second                                      |           |
| Create A Report                             |                                    |                           |                                                                |           |
| Test NY State Grade 7 Math 2010 - 05/05/201 | 0 🐱                                | Year: 2010 💌              | Note: This data is Final                                       |           |
| School: All Schools                         | Class: Se                          | elect · Report: Select ·  |                                                                |           |
|                                             |                                    | Summary Reports           |                                                                |           |
| Group "Where Are We?"                       | Testing Materials                  | List Reports              |                                                                |           |
|                                             |                                    | Individual Reports        | Strand/Cluster Analysis                                        |           |
| Core Skills                                 |                                    | Data Warehouse Reports    | Comparative Report                                             |           |
|                                             |                                    | Data trateficase iteparts | Areas of Challenge                                             |           |
| Algebra                                     |                                    |                           | Overall Performance Profile     Performance Indicator Analysis |           |
|                                             |                                    |                           | Performance Level Comparisons                                  |           |
| Course day                                  |                                    |                           | Group "Where Are We?"                                          |           |
| Geometry                                    |                                    |                           | An aggregate report that shows the progression                 | nofa      |
|                                             |                                    |                           | group's performance from test to test.<br>591/705              |           |
| Measurement                                 |                                    |                           |                                                                |           |
|                                             |                                    |                           | 736/                                                           |           |
| <                                           |                                    |                           | 2                                                              | *         |
| Done                                        |                                    |                           | 🎲 🚭 Internet 🔍 100                                             | % -       |
| Start Training for Data                     | 🖉 EVI Data Mate Liv                |                           | <                                                              | 1:35 PM   |

# "Where Are We Report" in pdf. format – Also has Guide for Explanations

| C ht   | tps:// | apps.edvistas.com/da             | tamate/reportr                | renderdisplay.axpx?report=groupwaw&rpt=groupwaw&t 🔲 🖻                       | - 🗙      |
|--------|--------|----------------------------------|-------------------------------|-----------------------------------------------------------------------------|----------|
| Ge     | D - [  | https://apps.edvistas.com/data   | amate/reportrenderdispl       | play.aspx?report=groupwaw&rpt=groupwaw& 🖌 🔒 🗲 🗙 Live Search provided by MSN | 9.       |
| ; File | Edit   | Go To Favorites Help             |                               |                                                                             |          |
| * 4    | 1      | https://apps.edvistas.com/datama | ite/reportr                   | han 🔹 👘 🔹 🔂 🔹 🚱 Tools ୟ                                                     | - 🚱 -    |
| 8      |        | 💩 •   🌍   🛧 🔶 🖻 /                | 2   Ik 🖑   🗢                  | 🔊 💿 🛯 102%   📷 🔛 🖓 🖓 🖓                                                      |          |
|        |        |                                  |                               |                                                                             | <b>^</b> |
| 44     |        |                                  | Whe                           | ere Are We In All Subjects?                                                 |          |
|        |        |                                  |                               | Year 2010                                                                   |          |
|        |        | Mathematics                      |                               | Guide for Where Are We?                                                     |          |
|        |        | Core Skills                      | NYS Math7<br>2010<br>5/5/2010 |                                                                             |          |
|        |        | Algebra                          | 71 %<br>703/987               |                                                                             |          |
|        |        |                                  | 4<br>3<br>2<br>1              |                                                                             |          |
|        |        | Geometry                         | 68 %<br>772/1128              |                                                                             |          |
|        |        |                                  | 4<br>3<br>2<br>1              |                                                                             |          |
| -      |        | Measurement                      | 0<br>84 %<br>591/705          |                                                                             |          |
| Ø      |        |                                  | 4<br>3<br>2                   |                                                                             |          |
| Done   |        |                                  |                               | 😜 Unknown Zone                                                              |          |
| 🦀 s    | tart   | Training for Data                | C EVI Data Mate Liv           | 🖉 https://apps.edvis 📀 🐨 🕫 7:33                                             | 7 PM     |
|        |        |                                  |                               |                                                                             |          |

# Trends Graph

| - Phttps://apps.edvistas.com                 | w/datamate/reportsv3.asov?testid=527.5/5/2 | 010                    |                                                                                                    |
|----------------------------------------------|--------------------------------------------|------------------------|----------------------------------------------------------------------------------------------------|
| File Edit View Favorites Tools               | Help                                       |                        |                                                                                                    |
| 🏦 🛷 🍻 EVI Data Mate Live                     |                                            |                        | 🔄 🖓 • 🖾 - 📾 • 🔂 Page • 🔘 Tools • 🚱 •                                                                                             |
| DRIVEN BY DATA                               | Your Bace to the Top P-20 Data S           | ystem Learn More       | DetaMate                                                                                                    |
| Home   Preferences   Feedback   Usage        |                                            |                        | DataMate                                                                                                    |
| Create A Report                              |                                            |                        |                                                                                                    |
| Test: NY State Grade 7 Math 2010 - 657       | N-2010 ->                                  | Year: 2010 💌           | Note: This data is Final                                                                                                    |
| School: All Schools                          | Class: Sel                                 | ect 💌 Report: Select 💌 |                                                                                                    |
| Trends Graph                                 | Testing Materials                          | Summary Reports        | AA BEARDET BEARDET                                                                                                    |
| Select Grade: 7 💌 Select Subje               | ect: Mathematics 💌 School: Schalme         | Individual Reports     |                                                                                                    |
|                                              | Grade 7 Mathemat                           | Data Warehouse Reports | Trends by Grade and Subject     Yearly Snapshot Assessment Profile                                                               |
| 100%                                         |                                            |                        | This report displays performance levels graphically<br>and in tabular format by grade and subject area for<br>State Assessments. |
| 40% -<br>20% -<br>0% - 2009/2010             |                                            |                        |                                                                                                    |
| Total Students: 141<br>Avg. Scale Score: 694 |                                            |                        | -                                                                                                    |
| Avg. Raw Score: 38.3                         |                                            |                        |                                                                                                    |
| Avg. Raw Score: 38.3                         |                                            |                        | 3                                                                                                    |

# Data Warehouse Reports

# Snapshot Assessment Profile

| Edit View Pervorites Tools                                                                                                    | Help                                |                                 |                                   |                                  |                                        |                                        |                                             |                                        |                                              |                  |                          |                          |                       |
|----------------------------------------------------------------------------------------------------|-------------------------------------|---------------------------------|-----------------------------------|----------------------------------|----------------------------------------|----------------------------------------|---------------------------------------------|----------------------------------------|----------------------------------------------|------------------|--------------------------|--------------------------|-----------------------|
| 2 EVI Data Mate Live                                                                                                    |                                     |                                 |                                   |                                  |                                        |                                        |                                             |                                        |                                              | @ ·              | 121 - 6                  | i · Er Pag               | ia = 🗭 Toola          |
| DRIVEN BY DATA                                                                                                    |                                     |                                 | Your                              | Hancer 6                         | o liber T.o                            | D P-20 Data                            | System L                                    | earn More                              | a c                                          | T                |                          | ataM                     | ate"                  |
| loms   Proferences   Feedback   (                                                                                                    | Jaage Log                           | Loge                            | -crt                              |                                  | PORTB                                  | З                                      |                                             |                                        |                                              |                  |                          | -                        | and the second second |
| Test Lo Ouis Grade 7 Hait 2010                                                                                                    |                                     | 10                              |                                   |                                  |                                        |                                        |                                             | man                                    | 2010                                         | Note: Tr         | is data is Fi            | nat                      |                       |
| School: All Schools                                                                                                    | Contraction of the state            | 10.                             | 1                                 | _                                | -                                      | Class: Se                              | lect +                                      | Report: 5                              | elect +                                      |                  |                          |                          |                       |
| Snapshot Profile                                                                                                    |                                     |                                 |                                   | Testi                            | ng Mate                                | orials                                 | Summ<br>List Re                             | ary Repo<br>rports                     | rta                                          | =                |                          |                          |                       |
| Select Year: 2010 🛩 Schoo<br>Disaggregation 1: No Filler                                                                                                    | ai la                               |                                 | Disagg                            | regat                            | ion 2:                                 | No Filter                              | Analys<br>Data V                            | ils Report<br>Varehous                 | n<br>e Reports                               | + Tre            | nds by Gra               | de and Subj              | ect                   |
|                                                                                                    |                                     | 1.4.2                           | Lvf 3                             | LvI.4                            | Total                                  | Lvl 1 %                                | Lvi 2 %                                     | Lvl 3 %                                | Lvl 4 %                                      | Ly               | any anaper               | 101 203 80 81            | Territ P-Tolline      |
| Assessment                                                                                                    | Lvi 1                               |                                 |                                   |                                  |                                        | Arra 6                                 |                                             |                                        |                                              | This             | report displ             | ays perform              | ance tevels gra       |
| Assessment<br>NY State Grade 6 ELA 2010<br>NY State Grade 7 ELA 2010                                                                                                    | 6<br>3                              | 12                              | 91<br>68                          | 22<br>30                         | 130                                    | 4%                                     | 9%                                          | 70%                                    | 1796                                         | State            | Assessm                  | ents.                    | te and subject        |
| Assessment<br>NY State Grade 6 ELA 2010<br>NY State Grade 7 ELA 2010<br>NY State Grade 8 ELA 2010                                                                                           | 6<br>3<br>3                         | 12<br>41<br>30                  | 91<br>68<br>107                   | 22<br>30<br>18                   | 130<br>142<br>158                      | 4%<br>2%                               | 9%<br>29%<br>19%                            | 70%<br>48%<br>68%                      | 17%<br>21%<br>11%                            | 125              | 79%                      | ents 60%                 | 19%                   |
| Assessment<br>NY State Grade 6 ELA 2010<br>NY State Grade 7 ELA 2010<br>NY State Grade 8 ELA 2010                                                                                           | Lvi 1<br>6<br>3<br>3                | 12<br>41<br>30                  | 91<br>68<br>107                   | 22<br>30<br>18                   | 130<br>142<br>158                      | 4%<br>2%<br>2%<br>Mathemat             | 9%<br>29%<br>19%<br>ics                     | 70%<br>48%<br>68%                      | 17%<br>21%<br>11%                            | 125              | 79%                      | 60%                      | 19%                   |
| Assessment<br>NY State Grade 6 ELA 2010<br>NY State Grade 7 ELA 2010<br>NY State Grade 8 ELA 2010<br>NY State Grade 8 ELA 2010                                                              | Lyl 1<br>6<br>3<br>3                | 12<br>41<br>30<br>32            | 91<br>68<br>107<br>54             | 22<br>30<br>18<br>40             | 130<br>142<br>158<br>130               | 4%<br>2%<br>2%<br>Mathemat<br>3%       | 915<br>2916<br>1935<br>Ica<br>2576          | 70%<br>48%<br>68%<br>42%               | 17%<br>21%<br>11%                            | 125<br>94        | 79%<br>72%               | 60%                      | 19%                   |
| Assessment<br>NY State Grade 6 ELA 2010<br>NY State Grade 7 ELA 2010<br>NY State Grade 8 ELA 2010<br>NY State Grade 6 Math 2010<br>NY State Grade 6 Math 2010                               | Lst 1<br>6<br>3<br>3<br>4<br>4      | 12<br>41<br>30<br>32<br>15      | 91<br>68<br>107<br>54<br>47       | 22<br>30<br>18<br>40<br>75       | 130<br>142<br>158<br>130<br>141        | 4%<br>2%<br>2%<br>Mathemat<br>3%<br>3% | 995<br>2996<br>1995<br>ics<br>2576<br>1196  | 70%<br>48%<br>68%<br>42%<br>33%        | 1796<br>2196<br>1196<br>3196<br>5396         | 125<br>94<br>122 | 79%<br>72%<br>87%        | 60% 63% 63%              | 19%                   |
| Assessment<br>NY State Grade 6 ELA 2010<br>NY State Grade 7 ELA 2010<br>NY State Grade 8 ELA 2010<br>NY State Grade 6 Math 2010<br>NY State Grade 7 Math 2010<br>NY State Grade 8 Math 2010 | Lyl 1<br>6<br>3<br>3<br>4<br>4<br>3 | 12<br>41<br>30<br>32<br>15<br>6 | 91<br>68<br>107<br>54<br>47<br>63 | 22<br>30<br>18<br>40<br>75<br>87 | 130<br>142<br>158<br>100<br>141<br>169 | 4%<br>2%<br>2%<br>3%<br>3%<br>3%<br>2% | 9%<br>29%<br>19%<br>ics<br>25%<br>11%<br>4% | 70%<br>48%<br>68%<br>42%<br>33%<br>40% | 1796<br>2195<br>1146<br>0196<br>5096<br>5596 | 94<br>122<br>160 | 79%<br>72%<br>07%<br>94% | 60%<br>60%<br>63%<br>64% | 19%                   |

# Student Assessment Profile in .pdf format

| // https://a                          | pps.edvi       | istas.com/datar           | nate/r      | eportr    | end    | erdi   | spla    | y.as   | ipx?     | ерс   | ort=    | inap   | sho  | titye  | ar=      | 2010       | <b>B</b> sch | nooli       | - 6     | ×  |
|---------------------------------------|----------------|---------------------------|-------------|-----------|--------|--------|---------|--------|----------|-------|---------|--------|------|--------|----------|------------|--------------|-------------|---------|----|
| GQ- 0                                 | https://app    | s.edvistas.com/datama/    | te/reportre | enderdisp | lay.as | px?rep | ort=s   | napsh  | ot&yea   | r=20  | 108.sch | 100 🛩  | -    | 69     | ×        | we Sear    | rich pro     | wided by Ms | N 9     | 0  |
| File Edit C                           | o To Favor     | rites Help                |             |           |        |        |         |        |          |       |         |        |      |        |          |            |              |             |         |    |
| 🚖 🕸 🖉 ht                              | ttps://apps.ed | tvistas.com/datamate/r    | eportr      |           |        |        |         |        |          |       |         |        | 11   | a - 6  |          |            | • 💮 P        | 1 💮 🕈 ogo   | Tools • | 8- |
| 804                                   | 9-189          | 🐵 🧼 🚺 / 1                 | IN          | ی 🕲       |        | 58.39  | 6 • I   | -      | 1 1-     | E     | 3       | ind:   |      |        | 2        |            |              |             |         |    |
|                                       |                |                           |             | 2011      |        |        |         | - 1    |          |       |         |        |      |        |          |            |              |             |         |    |
| 1994                                  |                |                           | 2           | 000/2010  | Snaps  | hot As | 5655M   | ent Pr | ofile fo | r.    |         |        |      |        |          |            |              |             |         |    |
| 89                                    |                |                           |             |           |        |        | E       | LA     |          |       |         |        |      |        |          |            |              |             |         |    |
|                                       |                | Assessment                |             | E.M. 5    | 1.412  | LVI.S  | LVI.4   | Total  | 1.11.15  | LV 2% | 11175   | 1314%  | Pass | Pass % | Reg %    | Rag        |              |             |         |    |
|                                       |                | NY SURE GREEK & ELA 2010  |             | 8         | 12     | 91     | 22      | 130    | - 6%     | 25    | 70%     | 12%    | 113  | 67%    | 54%      | 22%        |              |             |         |    |
|                                       |                | NY State Grade 7 ELA 2010 |             | 3         | 41     | .68    | 30      | 142    | 2%       | 20%   | 42%     | 21%    | 88   | 62%    | 47%      | 22%        |              |             |         |    |
|                                       |                | NY DUIE Grade 8 ELA 2010  |             | 3         | 30     | 107.   | . 18    | 158    | 2%       | 19%   | 66%     | 11%    | 128  | 79%    | 60%      | 10%        |              |             |         |    |
|                                       |                |                           |             |           |        |        | Mathe   | matics |          |       |         |        |      |        |          |            |              |             |         |    |
|                                       |                | Assassment                |             | 1.411     | 142    | LWZ    | LVI 4   | Total  | LH 15    | 1425  | LV12%   | LVI 4% | Pass | Pass % | Field 15 | Reg        |              |             |         |    |
|                                       |                | NY Date Grate 6 Math 2011 |             | 4         | 32     | 14     | 40      | 130    | -        | 24%   | 42%     | 31%    | - 14 | 125    |          | Gap<br>18% |              |             |         |    |
|                                       |                | NY Date Grade 7 Math 201  |             | 4         | 18     | 47     | 78      | 541    | 2%       | 11%   | 33%     | 52%    | 122  | 87%    | 63%      | 24%        |              |             |         |    |
|                                       |                | NY Date Grade 8 Math 201  | 5           | 3         |        | 63     | 87      | 100    | 2%       | 4%    | 40%     | 52%    | 180  | 94%    | 54%      | 40%        |              |             |         |    |
| e e e e e e e e e e e e e e e e e e e |                |                           |             |           |        |        |         |        |          |       |         |        |      |        |          |            |              |             |         |    |
| G.                                    |                |                           |             |           | _      | _      | _       | _      | _        | _     | _       |        | _    |        |          |            | 201          | 8           |         | Ψ. |
| Done                                  | -              |                           |             |           | -      |        |         |        | _        | 1     |         | 1      | 1    | 0      | Unkno    | wn Zon     | ie .         | -           | _       |    |
| 🐮 start                               | 🗐 Train        | ing for Data 🖉 I          | EVI Data N  | Nate Liv  |        | C http | is://ap | ps.ed  | vis      |       |         |        |      |        |          |            |              | < 🖗 🖻       | 7:42 1  | WM |

# **Other Features**

# Glossary of Educational Terms

| <ul> <li>Inttps://apps.ed</li> </ul> | vistas.com/data   | mate/report     | ау3.аврх              |                |                | 💌 🔒 😽 🔀 Live Search provid                                             | ted by MSN                                                                                                    |   |
|--------------------------------------|-------------------|-----------------|-----------------------|----------------|----------------|------------------------------------------------------------------------|----------------------------------------------------------------------------------------------------|---|
| Edit View Favorites                  | Tools Help        |                 |                       |                |                |                                                                        |                                                                                                    |   |
| 🖗 🕼 EVI Data Mate Live               | ,                 |                 |                       |                |                | 🙆 • 🖾 · 🖶 • 🔂 Pag                                                      | je 🔻 🎲 Tools                                                                                                    | + |
| DRIVEN BY DATA                       |                   | 2               | Your Base to the      | Top P-26 Da    | ta System      | Learn More                                                             | ate™                                                                                                    |   |
| Home   Preferences   Fee             | dback   Usage     | Log   Logou     | REPORTS               |                | B              | SCHOOL<br>BARROVENENT Definitions of Cirtical Terms                    | and the second second second second second second second second second second second second second second second |   |
| Test: NY State Grade 7 M             | Aath 2010 - 05/05 | /2010 🛩         |                       |                |                | Year: 2010 Note: This data is Final                                    |                                                                                                    |   |
| School: All Schools                  |                   |                 | ~                     | Class:         | Select .       | Report: Select -                                                       |                                                                                                    |   |
| Questions<br>(38)                    | Correct Ans       | Mean<br>(38.33) | Mean All<br>Districts | Max Pts        | Rigor<br>(1.4) | Performance Indicators                                                 | MICELV                                                                                                    |   |
| Book 1                               | (and they         | (and and )      | Terrare               | 11427          |                |                                                                        | 0                                                                                                    |   |
| Question 1                           | 128               | 90.8%           | 85.2%                 | 1.00           | 2              | 7 M 04 Convert kilograms to grams, given conversion                    | 1.                                                                                                    |   |
| Question 2                           | 132               | 93.6%           | 82.1%                 | 1.00           | 2              | 7.N.13 Increase negative temperature by 6 degrees                      |                                                                                                    |   |
| Question 3                           | 128               | 90.8%           | 80.4%                 | 1.00           | 2              | 7.S.04 Determine range of data                                         |                                                                                                    |   |
| Question 4                           | 47                | 33.3%           | 46.0%                 | 1.00           | 2              | 7 A 03 Identify binomial                                               |                                                                                                    |   |
| Question 5                           | 98                | 69.5%           | 62.3%                 | 1.00           | 2              | 6 S 10 Probability of dependent events                                 |                                                                                                    |   |
| Question 6                           | 88                | 62.4%           | 54.2%                 | 1.00           | 3              | 7 A.02 Simplify expression                                             |                                                                                                    |   |
| Question 7                           | 128               | 90.8%           | 76.3%                 | 1.00           | 3              | 7.N.12 Calculate value of expression with exponent a<br>absolute value | and                                                                                                    |   |
| Question 8                           | 139               | 98.6%           | 91.2%                 | 1.00           | 2              | 7.G.03 Determine shape of the base of a pyramid                        |                                                                                                    |   |
|                                      | 136               | 96.5%           | 86.8%                 | 1.00           | 2              | 7.N.12 Product of positive and negative number                         | ······ 🗹                                                                                                    |   |
| Question 9                           |                   |                 |                       |                |                |                                                                        |                                                                                                    |   |
| Question 9                           | P.O. Box 13314    | Altany, NY 1    | 2012-3314 + 818-34    | 4 7022 + 618 : | 144.7464 ifa   | a) + 532 989 2654 (totil free) + www.advittas.com                      |                                                                                                    | 2 |

# Student Data

## Can Search for individual students and obtain data

| - AT DEBUG I (Canada anthron           | a constitute cate (at standard) and                                                                                                    |                                |                  |                                | I have the second second | Constant Street State |
|----------------------------------------|----------------------------------------------------------------------------------------------------|--------------------------------|------------------|--------------------------------|--------------------------|-----------------------|
|                                        | and the second second s | 2                              |                  |                                | The second second        |                       |
| P EVI Data Mate Live                   | DOIN PHOP                                                                                                    |                                |                  | Str - 103                      |                          | age = D Tools         |
| DRIVEN BY DATA                         | Your Bas                                                                                                    | e to the Told II all Dista Ave | Herry Learn More |                                |                          |                       |
|                                        |                                                                                                    |                                |                  |                                | DataN                    | 1ate <sup></sup>      |
| Manuel   Participation   Participation | en 1 Millege Log 1 Logoun                                                                                                    |                                | un ASSTORED un   |                                | <b>a</b> c               | T manuar 1            |
| Bearch Results                         |                                                                                                    |                                |                  | 601                            | stadents found - fi      | inst 100 displayed    |
| Photo                                  | Harro                                                                                                    | Profile                        | Portono          | Approximints                   | teoleo                   | 0                     |
| Photo                                  |                                                                                                    | Profile                        | Portfolio        | Assessments                    | Holes                    |                       |
| Pier                                   |                                                                                                    | Profile                        | Pettone          | Assessments                    | Panton                   |                       |
| Plus<br>Photo                          |                                                                                                    | Priorite                       | Portfolio        | Assessmenta                    | Pilotes.                 |                       |
|                                        |                                                                                                    | Franka                         | Presettingen     | Assessments                    | Painterin                | -                     |
| Pho:<br>Physics                        |                                                                                                    |                                |                  |                                |                          | 1000                  |
| Phoe                                   | . d. Men 19914, Alberts, NY 12912 3914                                                                                                    | - #18 844,7522 - #18,844,74    |                  | 4 (toll free) I www.admittag.b |                          |                       |

Profile – Demographic Information (limited in free version) Portfolio –

Assessments -

Notes - Can view or add notes about the student

#### Profile-

| <ul> <li>Tubs://apps.edvistas.co</li> </ul>     | om/datamate/studentsv2.aspx                                                       | M 🔒 😣 🔀 Live Search provided by MSN | 2 |
|-------------------------------------------------|-----------------------------------------------------------------------------------|-------------------------------------|---|
| Edit View Favorites Tools                       | Help                                                                              |                                     |   |
| EVI Data Mate Live                              |                                                                                   | 🙀 - 🖾 - 🞰 - 🕞 Page - 🔘 Tools -      |   |
| DRIVEN BY DATA<br>Nome   Preferences   Feedback | Vour Race to the Top P-28 Data System                                             | Learn More<br>© DataMate™<br>CHOOL  |   |
| Student Search                                  | Class: All Courses                                                                | Find:                               |   |
| Profile Portfolio Assess                        | sments Notes                                                                      |                                     |   |
| No<br>Photo<br>Sci<br>Ad                        | me:<br>ade: 06<br>nder:<br>micity:<br>froot: Unknown<br>dress:<br>y, State Zip: . |                                     |   |

#### Assessments - Can view scores/actual answer sheet with details for all tests

|                                                                                                    | nternet Explorer                                                                           |                                                                             |                                                                | le le le le le le le le le le le le le l        |          |
|----------------------------------------------------------------------------------------------------|--------------------------------------------------------------------------------------------|-----------------------------------------------------------------------------|----------------------------------------------------------------|-------------------------------------------------|----------|
| + [#] https://apps.edvistas.com/datama                                                                                                    | te/studentsv2.aspx                                                                         |                                                                             | M 🔒 😽                                                          | <ul> <li>Live Search provided by MSA</li> </ul> | 1        |
| e Edit View Favorites Tools Help                                                                                                    |                                                                                            |                                                                             |                                                                |                                                 |          |
| 🚱 😰 EVI Data Mate Live                                                                                                    |                                                                                            |                                                                             | Q •                                                            | E de Page - D To                                | ools = 🖷 |
| DRIVEN BY DATA .<br>Home   Preferences   Feedback   Usage Log                                                                                                    | Your Race to the Top P-20 Data                                                             | Ryadam Laarn Mar                                                            | LEMEON                                                         | DataMate"                                       |          |
| Student Search                                                                                                    | Classi All (                                                                               | Courses                                                                     | endi<br>V                                                      | Findt                                           |          |
|                                                                                                    | No Previous Student                                                                        |                                                                             | Back to Search Res                                             | ults                                            |          |
| Profile Portfolio Assessments                                                                                                    | Notes                                                                                      |                                                                             |                                                                | 12112                                           | CHT.     |
| Profile Portfolio Assessments Filter By Year: All                                                                                                    | Notes                                                                                      |                                                                             |                                                                |                                                 | CHT I    |
| Profile Portfolio Assessments<br>Fitter By Year: All<br>Where am Lin ELA<br>4/26/2010 - NY State Grade 6 ELA 2010<br>Class/Room: 107                                                                                                    | Notes<br>Points: 32/39<br>Details PDF P                                                    | Scale Score: 562<br>erf Profile PDF                                         | Perf Level: 3<br>Answer Sheet                                  |                                                 |          |
| Profile Portfolio Assessments<br>Filter By Year: All<br>Where am Lin ELA<br>4/26/2010 - NY State Grade 6 ELA 2010<br>Classificities<br>Where am Lin Mathematics                                                                                                    | Points: 32/30<br>Dotails PDF P                                                             | Scale Score: 552<br>rett Profile PDF                                        | Perf Level: 3<br>Answer Sheet                                  |                                                 | CHT:     |
| Profile Portfolio Assessments<br>Filter By Year: All V<br>Where am Lin ELA<br>4/26/2010 - NY State Grade 6 ELA 2010<br>Class/Room: 107<br>Where am Lin Mathematics<br>5/5/2010 - NY State Grade 6 Math 2010<br>Class/Room: 107<br>Class/Room: 107                        | Notes<br>Points: 32/39<br>Details PDF P<br>Points: 41/49<br>Details PDF P                  | Scale Score: 662<br>terf Profile PDF<br>Scale Score: 692<br>erf Profile PDF | Perf Level: 3<br>Answer Sheet<br>Perf Level: 3<br>Answer Sheet |                                                 |          |
| Profile Portfolio Assessments<br>Filter By Year: All<br>Where am I in ELA<br>4/26/2010 - NY State Grade 6 ELA 2010<br>rade: 6<br>Class/Room: 107<br>Where am I in Mathematics<br>5/5/2010 - NY State Grade 6 Math 2010<br>prade: 6<br>Class/Room: 107<br>Class/Room: 107 | Notes<br>Points: 32/39<br>Dotails PDF P<br>Points: 41/49<br>Dotails PDF p<br>Dotails PDF p | Scale Score: 662<br>erf Profile PDF<br>Scale Score: 692<br>erf Profile PDF  | Perf Level: 3<br>Answer Sheet<br>Perf Level: 3<br>Answer Sheet |                                                 |          |

# Details PDF - (Math Student Profile)

| C https:// | apps.edvistas.com            | /datamate/reportren             | derdisplay.aspx?                                                                                                    | report=studetails&studentid=072430 🔄               | <b>F</b> 🗙 |
|------------|------------------------------|---------------------------------|----------------------------------------------------------------------------------------------------|----------------------------------------------------|------------|
| 00-1       | https://apps.edvistas.com    | /datamate/reportrenderdisplay.a | rspx?report=studetails&st                                                                                                    | udentid=07243C 👻 🤮 😚 🔀 Live Search provided by MSN | 9.         |
| File Edit  | Go To Favorites Help         |                                 |                                                                                                    |                                                    |            |
| A          | no to tone mut the           |                                 |                                                                                                    |                                                    |            |
| 198 PP     | https://apps.edvistas.com/da | itamate/reportr                 |                                                                                                    | 🕥 • 🖾 - 👘 • 🚉 Page • 🕥 Tools                       | · • •      |
| 00         | ا ا ا 🖓 ا 🖓 ا                | 1 / 1   1k 🖑 💌 🖲                | 102% • 🔤 🔚                                                                                                    | a line -                                           |            |
|            |                              |                                 |                                                                                                    |                                                    | -          |
|            |                              |                                 |                                                                                                    |                                                    |            |
| 100        |                              |                                 |                                                                                                    |                                                    |            |
| 1000       |                              |                                 |                                                                                                    |                                                    |            |
|            |                              | NY S                            | tate Grade 6 Ma                                                                                                    | ith 2010                                           |            |
|            |                              | Indi                            | vidual Student                                                                                                    | Report                                             |            |
|            |                              | mar                             | vidual Student i                                                                                                    | Report                                             |            |
|            | Student Name                 | Grade                           | Room/Class                                                                                                    | Student ID Date Test #                             |            |
|            | o loce in thank              |                                 |                                                                                                    |                                                    |            |
|            |                              | 6                               | 107                                                                                                    | 5/5/2010 Math 6 2010                               |            |
|            |                              |                                 |                                                                                                    |                                                    |            |
|            |                              |                                 |                                                                                                    |                                                    |            |
|            | Question                     | Student Ans/ 1 = Correct        | Max                                                                                                    | Book 1                                             |            |
|            |                              | Pts. Earned 0 = Incorrec        | t Pts                                                                                                    | DOON 1                                             |            |
|            |                              | Book 1                          | 56 - 356 St                                                                                                    | Multiple Choice 21/25                              |            |
|            | Question 1                   | C 1                             |                                                                                                    | Short & Extended Response Book 2 2/2               |            |
|            | Question 2                   | C 1                             |                                                                                                    | Deck 0                                             |            |
|            | Question 3                   | B 1                             |                                                                                                    | BOOK 2                                             |            |
|            | Question 4                   | D 1                             |                                                                                                    | Short & Extended Response Book 2 18/22             |            |
|            | Question 5                   | C 1                             |                                                                                                    | Ourself Oursenand & Dantamana a Laural             |            |
|            | Question 6                   | A 1                             |                                                                                                    | Overall Summary & Performance Level                |            |
|            | Question 7                   | C 1                             |                                                                                                    | Raw Score 41 / 49                                  |            |
|            | Question 8                   | A 0                             |                                                                                                    | Casha Casara (COC                                  |            |
|            | Question 9                   | C 1                             |                                                                                                    | Scale Score 692                                    |            |
| 100        | Question 10                  | D 1                             | 1 m                                                                                                    | Performance Level 3                                |            |
| 2572       | Question 11                  | D 0                             |                                                                                                    |                                                    |            |
| 14         | Question 12                  | D 1                             | 1 m                                                                                                    |                                                    |            |
|            | Question 13                  | C 1                             |                                                                                                    |                                                    | -          |
| Dane       | A recomposition for          |                                 |                                                                                                    | 😌 Unknown Zone                                     |            |
| t start    | Training for Data            | EVI Data Mate Liv               | C https://apps.edvis                                                                                                    | ( <b>6</b> 0                                       | 07 PM      |
| a citante  |                              |                                 | and the second second se |                                                    |            |

# Student Performance Profile PDF

| // https://apps.edvistas.com/datar                                                                                                    | nate/reportrenderdisplay.as                                                                                                    | spx?report=stuspp&studentid=07243(                                                                                                    | 0000 📃 🖃 🔀                            |  |  |  |  |  |  |  |  |
|----------------------------------------------------------------------------------------------------|----------------------------------------------------------------------------------------------------|----------------------------------------------------------------------------------------------------|---------------------------------------|--|--|--|--|--|--|--|--|
| Ca Ca + E https://apps.edvistas.com/datama                                                                                                    | e/reportrenderdisplay.aspx?report=stuspp/                                                                                                    | Astudentid=07243000 🛩 🔒 🦛 🛪 Live Search pro                                                                                                    | victori by MERA                       |  |  |  |  |  |  |  |  |
| Elle Edit Go To Eavorites Halo                                                                                                    |                                                                                                    |                                                                                                    |                                       |  |  |  |  |  |  |  |  |
| the second second | and the second second se | Dear Dear Dear Dear Dear Dear Dear Dear                                                                                                    |                                       |  |  |  |  |  |  |  |  |
| <ul> <li>Pittps://apps.edvistas.com/datamate/r</li> </ul>                                                                                                    | abora                                                                                                    | 1 Cold - Eta - Hitle - Lare                                                                                                    | age • 🞲 Toos • 🐠 •                    |  |  |  |  |  |  |  |  |
| 🖶 🛅 🍓 - 🌀 🗠 🔶 🗉 / -                                                                                                    | 1 1k 🕐 🔿 🔊 💿 👘                                                                                                    | l 📷 🔛 Triat 🔹                                                                                                    |                                       |  |  |  |  |  |  |  |  |
|                                                                                                    |                                                                                                    | _                                                                                                    | <u>^</u>                              |  |  |  |  |  |  |  |  |
|                                                                                                    | NY State Grade 6 M                                                                                                    | Lab. 2010                                                                                                    |                                       |  |  |  |  |  |  |  |  |
| 68                                                                                                    | Bituden Performance Profile Report                                                                                                    |                                                                                                    |                                       |  |  |  |  |  |  |  |  |
|                                                                                                    | Manual State Passettain                                                                                                    | Advanced att Conference Tread &                                                                                                    |                                       |  |  |  |  |  |  |  |  |
|                                                                                                    | a tar                                                                                                    | \$40010 million \$1210                                                                                                    |                                       |  |  |  |  |  |  |  |  |
|                                                                                                    | Charles Cologies Practice Entrol Spread                                                                                                    | Parish Derived on Presiden Printin                                                                                                    |                                       |  |  |  |  |  |  |  |  |
|                                                                                                    | Appents 8 2 81-5.                                                                                                    |                                                                                                    |                                       |  |  |  |  |  |  |  |  |
|                                                                                                    | Georgey 8 # #2%                                                                                                    |                                                                                                    |                                       |  |  |  |  |  |  |  |  |
|                                                                                                    | head-enant 5 8 100 %                                                                                                    |                                                                                                    |                                       |  |  |  |  |  |  |  |  |
|                                                                                                    | Number Dense and Operations 8 8 102 %                                                                                                    |                                                                                                    |                                       |  |  |  |  |  |  |  |  |
|                                                                                                    | toantes and Proparity 6 & 8 bit to                                                                                                    | Party and an and a second second seco |                                       |  |  |  |  |  |  |  |  |
|                                                                                                    | T0156. 28 21 84%                                                                                                    | Received of Provide Explored<br>Received of Provide Provide Inc.                                                                                                    |                                       |  |  |  |  |  |  |  |  |
|                                                                                                    | Standardine Programme Annue                                                                                                    |                                                                                                    |                                       |  |  |  |  |  |  |  |  |
|                                                                                                    | Agena 7 7 18/8                                                                                                    |                                                                                                    |                                       |  |  |  |  |  |  |  |  |
|                                                                                                    | (Balanceran) 2 2 100%                                                                                                    |                                                                                                    |                                       |  |  |  |  |  |  |  |  |
|                                                                                                    | Number Lance and Loadennie 10 1 10 10                                                                                                    |                                                                                                    |                                       |  |  |  |  |  |  |  |  |
|                                                                                                    |                                                                                                    |                                                                                                    |                                       |  |  |  |  |  |  |  |  |
|                                                                                                    | transition producting is a string                                                                                                    | IT is the distribution of the second                                                                                                    |                                       |  |  |  |  |  |  |  |  |
|                                                                                                    |                                                                                                    | Another of Board Bringhos                                                                                                    |                                       |  |  |  |  |  |  |  |  |
|                                                                                                    | NamPersed Lots 21 Lats                                                                                                    |                                                                                                    |                                       |  |  |  |  |  |  |  |  |
|                                                                                                    | Participance Level 2 - Meets Profession Standard                                                                                                    | Performance Laws Cat Politis                                                                                                    |                                       |  |  |  |  |  |  |  |  |
|                                                                                                    | Invited automatical approximate an understanding of the mathematics<br>particle approximation of the proof open.                                                                                                    | Level 2 674-692 points earlest                                                                                                    |                                       |  |  |  |  |  |  |  |  |
|                                                                                                    |                                                                                                    | Level 2 640-673 points earned                                                                                                    |                                       |  |  |  |  |  |  |  |  |
|                                                                                                    |                                                                                                    | Level 1 950 ( 619 ports surred                                                                                                    |                                       |  |  |  |  |  |  |  |  |
|                                                                                                    |                                                                                                    |                                                                                                    |                                       |  |  |  |  |  |  |  |  |
|                                                                                                    |                                                                                                    |                                                                                                    |                                       |  |  |  |  |  |  |  |  |
| and the second second se                                                                                                    |                                                                                                    |                                                                                                    |                                       |  |  |  |  |  |  |  |  |
|                                                                                                    |                                                                                                    |                                                                                                    |                                       |  |  |  |  |  |  |  |  |
| - Kora                                                                                                    |                                                                                                    |                                                                                                    |                                       |  |  |  |  |  |  |  |  |
| a                                                                                                    |                                                                                                    |                                                                                                    |                                       |  |  |  |  |  |  |  |  |
|                                                                                                    |                                                                                                    |                                                                                                    |                                       |  |  |  |  |  |  |  |  |
| Done                                                                                                    |                                                                                                    | 🕒 Unknown Zone                                                                                                    | 10                                    |  |  |  |  |  |  |  |  |
| Start 🛛 🖬 Training for Data 🥢                                                                                                    | EVI Data Mata Liv 💋 https://apps.ed                                                                                                    | Man                                                                                                    | 1 1 1 1 1 1 1 1 1 1 1 1 1 1 1 1 1 1 1 |  |  |  |  |  |  |  |  |

#### Actual Answer Sheet - PDF

| https://apps.edvistas.com/          | /datamate/studentanswerdoc.aspx?s=072430000&t=526,5/5/2010 - Windo                                                                                                    | . 💶 🗗 🔀       |  |  |  |  |  |  |  |  |
|-------------------------------------|----------------------------------------------------------------------------------------------------|---------------|--|--|--|--|--|--|--|--|
| 🔄 🕞 🗸 🙋 https://apps.edvistas.com/  | /datamate/studentanswerdoc.aspx?s=072430000&t=526,5/5/2010 🛛 🔽 🔒 🗲 🔀 Live Search provided by                                                                                                    | MSN 🔎         |  |  |  |  |  |  |  |  |
| File Edit Go To Favorites Help      |                                                                                                    |               |  |  |  |  |  |  |  |  |
| 🚖 🕸 🌈 https://apps.edvistas.com/dat | tamate/student 🔤 👘 💀 Page 🕶 🔇                                                                                                    | 🕽 Tools 🔻 🔞 🔻 |  |  |  |  |  |  |  |  |
| 🖶 🖹 🍓 🖓 🏠 🔶 🗸                       | 1 / 2 🛛 IN 🖑 💌 💌 50% 🗸 📷 🔚 🛃 Find 🗸                                                                                                    |               |  |  |  |  |  |  |  |  |
| <b>B</b>                            | T Stadent ID     IP Page 1       District     Student ID     CD     School     Lavei     Form       0     0     5     0     1     6     0       Data With Adves This Line       Data With Adves This Line                                                                                                    |               |  |  |  |  |  |  |  |  |
|                                     | Dicktick Name     Student ID:       School Name     Student ID:       Student Name     Homaroom       Student Name     Homaroom       Grade     06       NCS FORM TSD642     Date of Birth       Carbon North Strauction Strate heavy BLACK marks. Ense cleanly.     Nake no stray marks.                                                                                                    |               |  |  |  |  |  |  |  |  |
|                                     | Oracle Contract     CORRECT:     INCORRECT:     Second Second S |               |  |  |  |  |  |  |  |  |
|                                     | Fillin os tranty za sąpły.     O Tristan Codel     Strotti kostkin     Strotti kostkin     Strotti kostkin     Trivi dati otobic     O Lui zvrolibin     Fielparska writen in najte kinguspe                                                                                                    |               |  |  |  |  |  |  |  |  |
|                                     | BOOK 1 BOOK 1                                                                                                    |               |  |  |  |  |  |  |  |  |
|                                     | A       Ø       Ø                                                                                                    |               |  |  |  |  |  |  |  |  |
| <b>\$</b>                           | 2 Q B € Q 12 Q B € C 22 Q € 6 B<br>3 Q € 6 Q 13 Q B € 0 23 Q B € 9<br>4 Q B 6 € 14 € B € C 24 Q B € 6<br>- 5 Q B € Q 15 Q B € 0 25 Q € 6 B                                                                                                    |               |  |  |  |  |  |  |  |  |
| 0                                   |                                                                                                    |               |  |  |  |  |  |  |  |  |
| Done                                |                                                                                                    |               |  |  |  |  |  |  |  |  |
| 🛃 start 🛛 🗐 Training for Data       | 🖉 🖉 EVI Data Mate Liv 🌈 https://apps.edvis 🌈 https://apps.edvis                                                                                                    | / 8:10 PM     |  |  |  |  |  |  |  |  |